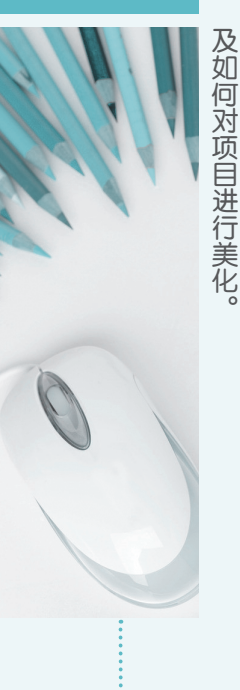

及UI可对页目进亍美七。 及UI可对页目世亍美七。 及UI可对页目管理的基础知识进行讲解,使读者清本章将对项目管理的基础知识进行讲解,使读者清本章将对项目管理的基础知识进行讲解,使读者清

Project 2010

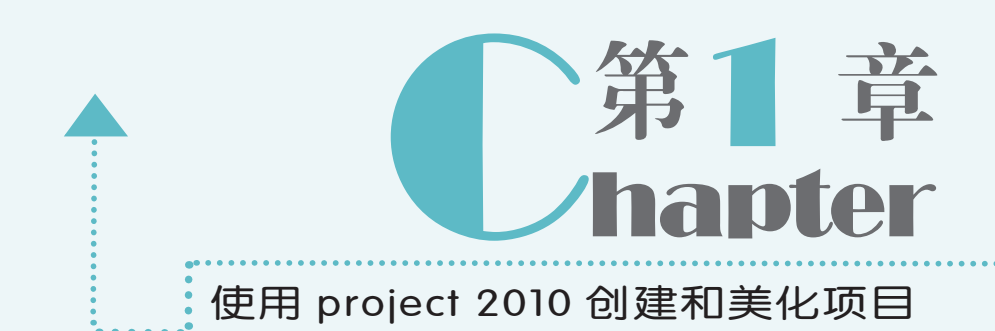

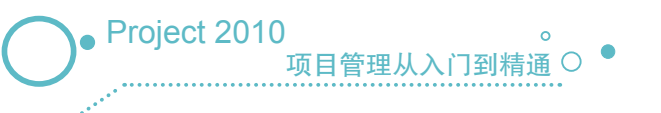

## 1.1 Project 2010 的基本知识

对项目进行管理,可借助于 Microsoft 发布的 Project 2010 项目管理软件。它是一款运用 灵活且功能强大的项目管理软件,不仅适用于个人的项目管理,还适用于团队和企业的项目 管理。下面将介绍 Project 的基本知识,包括项目的实施过程、Project 的新增功能、操作界面、 视图和表等。

## 1.1.1 项目的实施过程

要使用 Project 创建一个完整的项目,必须先了解创建项目的基本流程和各流程所代表的 含义。

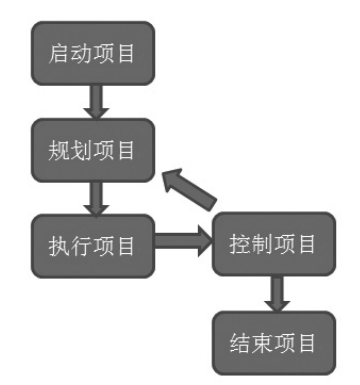

下面将分别对其进行介绍。

2

- ⇒启动项目:指正式开始启动一个项目或继续该项目的下一个阶段。
- ⇒规划项目:对项目进行任务的规划和工作计划,使整个项目具有可操作性,并保证能顺利完成该项目预定的目标。
- ●执行项目: 继规划项目之后的又一流程, 即使用现有的可利用资源执行项目计划。
- ●控制项目:是为了确保项目能顺利进行而采取的一种监控措施。
- ●结束项目:是指项目获得正式认可并有序地结束该项目的阶段。

## 1.1.2 Project 2010 操作界面

选择【开始】/【所有程序】/【Microsoft Office】/【Microsoft Project 2010】命令,启动 Project 2010并进入其工作界面。该界面主要由标题栏、快速访问工具栏、功能选项卡和功能区、 时间表、工作区和状态栏等组成。

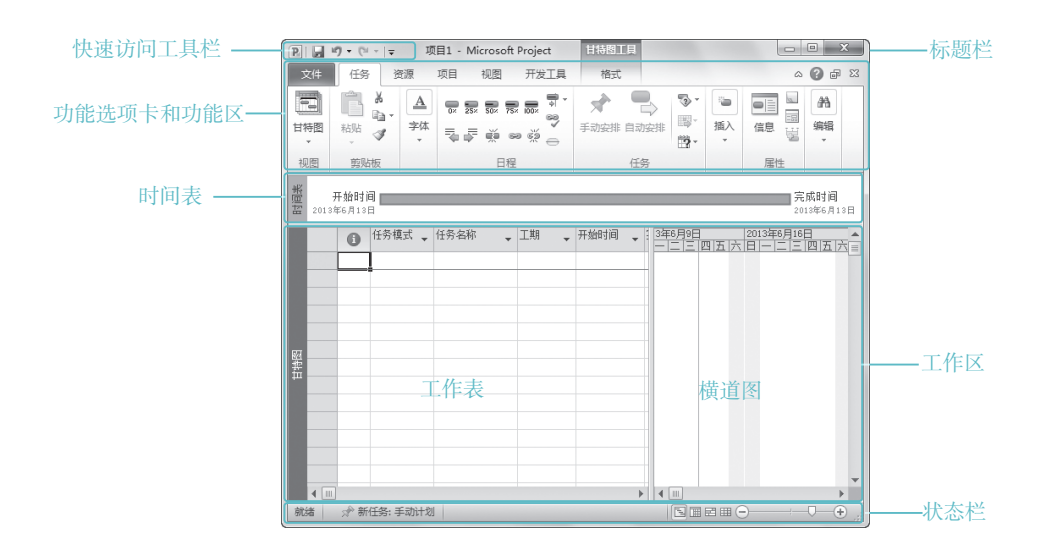

下面将分别对 Project 2010 各组成部分进行介绍。

- ●快速访问工具栏:此栏将操作较为频繁的工具集合在一起,以方便用户快速进行操作。还可以单击■按钮,在弹出的快捷菜单中选择某个命令,将其添加到快速访问工具栏中。
- ●标题栏:主要用于显示当前文档的名称,其中包括软件图标、文件名、软件类型窗口 控制按钮以及调整窗口大小及关闭窗口按钮等。
- ●功能选项卡和功能区:该栏由功能选项卡和功能区两部分组成。选择不同的功能选项 卡,则功能区也会随之发生改变。因此,它们呈对应关系。在功能区中有许多自适应 窗口大小的工具组,它们以按钮或列表框的形式显示在功能区中。
- ●时间表:主要用于显示项目的开始时间与完成时间,它与工作表中的开始与完成时间 是相对应的,这能方便用户快速了解项目中的基本信息。
- ●工作区:它由任务工作表和横道图两部分组成。其中,工作区左侧窗格是任务工作表, 主要用于对任务进行创建和管理;而右侧窗格是横道图,主要用于项目的时间管理。 当工作表中的项目内容显示不完整时,可通过水平和垂直滚动条进行查看。
- ●状态栏:主要用于显示当前操作和工作模式的相关信息。当 Project 处于等待操作时, 状态栏将会显示"就绪";当用户在 Project 界面中操作时,状态栏上将会显示"输入"。

## 1.1.3 Project 的视图和表

在 Project 2010 中提供了不同的视图和表,用户可根据不同的需求在 Project 中创建不同 类型的表,用户也可选择用不同的视图并以不同的方式显示项目信息。

#### 1. 视图

在 Project 2010 中,用户可通过在操作界面中选择【任务】/【视图】组,单击"甘特图" 的下拉按钮,,在弹出的下拉列表中选择需要的视图进行显示。用户还可根据需要选择在不同 的视图中查看项目的内容。下面将介绍几种常用的视图。

"资源工作表"视图:此视图类似于 Excel表格,主要用于存放项目资源的 相关信息,如人力资源、设备资源、 材料资源和成本资源等。用户在其中 可对资源信息进行新建、修改和删除 等操作。

| P  |     | 7 - 1- | - <b>t</b>    | た金开                          | 发.mpp ·     | Micros | oft Pr | oject | ŝ.                  | Æ.                            | 工作表工具  |       |        | _    |          | х    |
|----|-----|--------|---------------|------------------------------|-------------|--------|--------|-------|---------------------|-------------------------------|--------|-------|--------|------|----------|------|
| 文  | 件   | 任务     | 5 3           | 窥原                           | 项目          | 視圈     | 开      | 发工具   |                     |                               | 格式     |       |        | ۵    | <b>6</b> | F 83 |
| 工規 |     |        | る<br>添加资<br>・ | 100 信息<br>100 番注<br>200 详细(1 |             | 信息     |        |       | □ 调<br>局清<br>3/2 乱下 | 调音选项<br>,清除调整<br>1 下一个资源过度分音改 |        | 80E   |        |      |          |      |
| 갶  | 活   |        | I             | 作分配 插〉                       |             | 插入     | 属性     |       | 583 B I             |                               |        |       |        |      |          |      |
|    |     |        | 0             | 资源                           | 名称          | •      | 类型     | •     | 缩写                  | •                             | 最大单位 🗸 | 标准费室  |        | 加班赛车 |          | Ŧ    |
|    |     | 1      | -             | 78                           | 凝土承         | 包商     | IB     | t     | 混                   |                               | 100%   | ¥ 40. | .00/工时 | ¥Ο   | . 00/.   | 工时   |
|    | :   | 2      |               | 材                            | 细木工         | 承包商    | 工町     | t     | 精                   |                               | 100%   | ¥ 70. | 00/工时  | ¥ 90 | . 00/.   | 工时   |
|    |     | 3      |               | E                            | 围栏承包商       |        | 工町     | t     | 围                   |                               | 100%   | ¥ 0.  | 00/工时  | ¥Ο   | 00/      | 工时   |
|    |     | 4      |               | Đ.                           | 石工程         | 承包商    | 工町     | t     | 砖                   |                               | 100%   | ¥100. | 00/工时  | ¥120 | . 00/    | 工时   |
|    | 1   | 5      |               | È                            | 承包商         |        | 工町     | t     | 总                   |                               | 100%   | ¥0.   | 00/工时  | ¥Ο   | 00/      | 工时   |
| 権  |     | Б      |               | 39                           | 筑师          |        | 工町     | t     | 建                   |                               | 100%   | ¥ 0.  | 00/工时  | ¥Ο   | . 00/    | 工时   |
|    |     | 7      |               | 1                            | ŁÈ          |        | 工町     | t i   | ЛĶ                  |                               | 100%   | ¥ 90. | .00/工时 | ¥100 | . 00/.   | 工时   |
| 紙  | 1   | В      |               | 拒                            | 5.押贷款       | 放款人    | 工町     | t     | 抵                   |                               | 100%   | ¥ 0.  | .00/工时 | ¥Ο   | 00/      | 工时   |
|    |     | 9      |               | 柉                            | 造人员         |        | 工町     | t     | 检                   |                               | 100%   | ¥0.   | .00/工时 | ¥ο   | . 00/.   | 工时   |
|    | 1   | 0      |               | ŧ                            | 9气公司        |        | 工町     | t     | 电                   |                               | 100%   | ¥ 0.  | 00/工时  | ¥0   | . 00/    | 工时   |
|    | 1   | 1      |               | 拔                            | 6地挖掘        | 承包商    | 工町     | t     | 场                   |                               | 100%   | ¥0.   | .00/工时 | ¥ο   | . 00/.   | 工时   |
|    | 1   | 2      | ٩             | E                            | 1气承包        | 商      | 工時     | t     | 电                   |                               | 100%   | ¥0.   | 00/工时  | ¥0.  | 00/      | 工时   |
|    | 1   | 3      |               | Ê                            | 道工程.        | 承包商    | 工町     | t     | 管                   |                               | 100%   | ¥0.   | .00/工时 | ¥ο   | . 00/.   | 工时   |
|    | 1   | 4      | ۰             | 1                            | <b>E架工程</b> | 承包     | IF     | t     | 框                   |                               | 100%   | ¥0.   | 00/工时  | ¥0.  | 00/      | 工时   |
| 就能 | 首 讠 | †算:关   | 13            | 10                           | 新任务:自       | 动计划    |        |       |                     |                               |        |       | ⊠(⊞)⊖= |      |          |      |

"资源图表"视图:此视图将项目中的资源以图表的形式显示,左侧显示最大资源量的比例,右侧则使用不同的条形图表示。

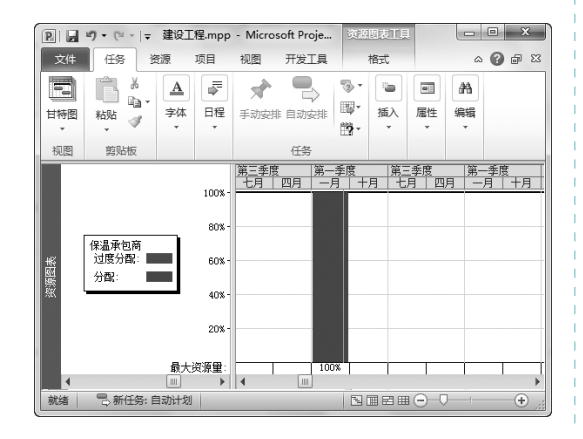

"网络图"视图:此视图主要分为单 代号网络图和双代号网络图。单代号 网络图使用节点表示工作,而用箭头 表示工作的关系,其在国际上具有通用 性;而双代号网络图用于开始到结束的 关系表示。如下图所示为双代号图。

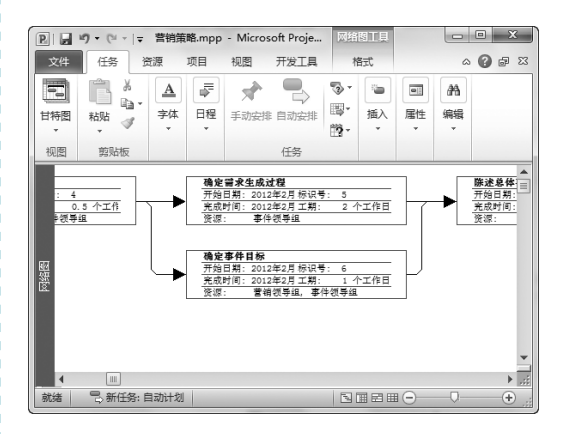

"资源使用状况"视图:此视图主要 用于查看资源分配情况,其中工作区 左侧显示资源使用情况;而右侧则显 示资源对应的时刻表,在时刻表中可 查看每项资源的工时和成本。

| P    |               | <b>9 -</b> (* | *   <del>-</del> | 手机软        | (件开发.r         | mpp - N          | licrosoft    |    | ਗ਼ <b>ੵ</b> (涙) | <b>吏用状</b> 》 | łΤΈ            |     |    | х    |
|------|---------------|---------------|------------------|------------|----------------|------------------|--------------|----|-----------------|--------------|----------------|-----|----|------|
| 3    | て件            | 任务            | 3                | ŧæ         | 项目             | 视图               | 开发工          | E, |                 | 格式           |                | 6   | 6  | F 83 |
| E HA | 部             | 粘贴<br>•       | ∦<br>≣∎•<br>∛    | 全          | 日程             | <b>全</b><br>手动安排 | 1 自动安        |    | } -<br>]-<br>}- | 酒<br>插入      | 属性             | 編編  |    |      |
| 视    | B             | 飽见            | 扳                |            |                |                  | 任务           |    |                 |              |                |     |    |      |
|      | <b>③</b> 资源名称 |               |                  |            |                |                  | 详细信          | 五  |                 | 21<br>六      | 15年12月         | 21日 | =  | -    |
|      |               |               |                  |            | 工时<br>工时<br>工时 | 81               | 1            |    |                 | 8h           | 8h             |     |    |      |
| 用状况  |               |               |                  | 获得月<br>评估》 | 用户反馈<br>则试信息   | <u>څ</u>         | 工时           | 81 | 1               |              |                | 8h  | 8h |      |
| 東東京  | 19            |               | ⊟ 张:             | 杨<br>安装/   | 部署软            | :件               | 工时<br>工时     | 81 | 1               |              |                | 8h  | 8h |      |
|      |               |               |                  | 获得月<br>评估》 | 用户反馈<br>则试信息   | 贵<br>見           | 工时<br>工时     | 81 | 1               |              |                | 8h  | 8h |      |
|      | 20            | ]             | 电                | 脑          |                | Þ                | <u></u><br>▼ |    |                 |              |                |     |    | ►    |
| 就    | 诸             | 马新            | 任务:目             | 自动计划       |                |                  |              |    | 3               |              | • <del>-</del> |     |    | ÷ ,  |

- ◆"甘特图"视图:这是 Project 2010 的默认视图模式,其主要由工作表和 横道图组成。工作表位于工作区的左 边. 用于显示任务的详细信息; 而横 道图则位于工作区的右边,以条形图 的方式显示任务的信息以及任务的相 关内容。时间刻度位于横道图上方. 表示任务的时间分布, 而条形图之间 的连线则表示任务之间的联系。
- . • X 刻工具 文件 任务 资源 项目 开发工具 格式 a 🕜 🖶 X3 视图 Ê . <u>A</u> - <del>- -</del> 5. -0 49 彩动动 🥩 圜-字体 日程 手动安排 自动安排 插入 属性 编辑 11. 11. 10 PLHS 任祭 任务名称 実际引 2012 2013 2014 2015 2016 2017 H2 H1 H2 H1 H2 H1 H2 H1 H2 H1 H2 H1 N 72 N 72 N N 李飞, N 李飞, 吴富贵 ● 2/28 根据反馈修改功能规范 被强反馈高校动能加它 获得开展后续工作的批准 完成设计工作 □ 开发 发 审阅功能规范 确定模块化/分层设计参排 分派任务给开发人员 编写代码 同小玲, 王小红, 张彭 山西小玲, 土小红, 张彪 片同小玲, 王小红, 张彪 片同小玲, 王小红, 张彪 何小玲, 王小红, 张彪 何小玲, 王小红, 张彪 何小玲, 王小红, 张彪 开发人员测试(初步调试) 完成开发工作 別试
   規調本品和苛制完单テ制 ► 1.5 E 4 就绪 5. 新任务: 自动计划
- ⇒ "跟踪甘特图"视图:此视图的外观 与"甘特图"视图相同,但"跟踪甘 特图"视图是以上下两种条形图的方 式进行显示。上方的条形图表示任务 的当前计划:下方带有锯齿的则表示 比较基准线。在项目规划时可通过此 视图来分析实际项目计划与原始项目 计划的偏移程度。

| 5         | 之件           | 任务           | N.            | き源                       | 项目   | 视图               | 开始         | 史工具     | ħ                   | 賦            |                                                                   | ۵   | <b>8 5 2</b> |
|-----------|--------------|--------------|---------------|--------------------------|------|------------------|------------|---------|---------------------|--------------|-------------------------------------------------------------------|-----|--------------|
| Hand Hand | j<br>FB<br>▼ | 私站<br>・      | ∦<br>≣∎-<br>∛ | ▲<br>字体<br>▼             | 日程   | <b>大</b><br>手动安排 | (<br> : 自; | いな推     | ¶⊗ •<br>≣9•<br>103• | 酒<br>插入<br>▼ | <ul> <li>■</li> <li>■</li> <li>■</li> <li>■</li> <li>■</li> </ul> | 編編  |              |
| 初         | 图            | 館贴           | 板             |                          |      |                  | 任          | 务       |                     |              |                                                                   |     |              |
|           |              | 0            | 任务名           | 郗                        | *    | 工期               | •          | ₹ 三月    | 五月                  | 第三季          | 寝<br>    九月                                                       | +-, | 第一季』▲        |
|           | 1            |              | 三宏            | 比信息化                     | 项目   | 1203 d           | lays       |         |                     | -            |                                                                   |     |              |
|           | 2            | $\checkmark$ |               | 召开项目启动会<br>□ <b>采购设备</b> |      | 2                | days       | 1100%   |                     |              |                                                                   |     |              |
|           | 3            | $\checkmark$ | Ξ.            |                          |      | 27 d             | ays        | 100%    |                     |              |                                                                   |     |              |
|           | 4            | $\checkmark$ |               | 定购过                      | 品    | 5                | days       | /s 100% |                     |              |                                                                   |     |              |
| 题         | 5            | $\checkmark$ |               | 设备供                      | 峻    | 20               | days       |         |                     |              |                                                                   |     |              |
| 挋         | 6            | $\checkmark$ |               | 设备验                      | 釶收   | 2                | days       | l L'    | 100%                |              |                                                                   |     |              |
| 麗         | 7            |              | =             | 机房建设                     | ł    | 27 d             | lays       |         | <del>₹</del> ₩ 2    | 2%           |                                                                   |     |              |
|           | 8            |              |               | 详细词                      | 计    | 5                | days       | •       | J80%                |              |                                                                   |     |              |
|           | 9            |              |               | 现场的                      | ÐΙ   | 20               | days       |         | <u>س</u> ار         | <b>%</b>     |                                                                   |     |              |
|           | 10           | <b>III</b>   |               | 单项                       | 剑收   | 2                | days       | Ц.      | ́5                  | /16          |                                                                   |     |              |
|           | 11           | $\checkmark$ | =             | 项目需求                     | 《调研  | 546 d            | lays       | 4       |                     |              |                                                                   |     |              |
|           | 12           | 1            |               | NASSE                    | 許周若开 | 15               | avs        | ÷.      | 100%                | 1            |                                                                   |     |              |
| 就         | 绪            | る新           | 任务: 自         | 自动计划                     |      |                  |            |         |                     |              | ю<br>• •                                                          | 0   | +            |

#### 2. 表

00

甘特图

和图

Project 2010 中的表主要分为任务类和资源类,共计 27 种表。用户可以通过选择【视图】/ 以不同的类型显示项目的信息。下面将介绍几种常用的表。

⇒ "工时"表:主要用于查看项目中任 务计划的预期工时与实际工时之间的 差别。此表属于资源类表格。

|    | 1时 🗸    | 比较基准 🗸 | 差异 🗸   | 实际 🗸 | 剰余 ▼   | 工时完成 👻<br>百分比 |
|----|---------|--------|--------|------|--------|---------------|
| 30 | 16 工时   | 0 工时   | 16 工时  | 0 工时 | 16 工时  | 0%            |
| 31 | 16 工时   | 0 工时   | 16 工时  | 0 工时 | 16 工时  | 0%            |
| 32 | 24 工时   | 0 工时   | 24 工时  | 0 工时 | 24 工时  | 0%            |
| 33 | 16 工时   | 0 工时   | 16 工时  | 0 工时 | 16 工时  | 0%            |
| 34 | 24 工时   | 0 工时   | 24 工时  | 0 工时 | 24 工时  | 0%            |
| 35 | 8 工时    | 0 工时   | 8 工时   | 0 工时 | 8 工时   | 0%            |
| 36 | 152 工时  | 0 工时   | 152 工时 | 0 工时 | 152 工时 | 0%            |
| 37 | 24 工时 🚖 | 0 工时   | 24 工时  | 0 工时 | 24 工时  | 0%            |
| 38 | 24 工时   | [ 0 工时 | 24 王时  | 0 工时 | 24 工时  | 0%            |
| 39 | 24 工时   | 0 工时   | 24 工时  | 0 工时 | 24 工时  | 0%            |
| 40 | 24 工时   | 0 工时   | 24 工时  | 0 工时 | 24 工时  | 0%            |
| 41 | 8 工时    | 0 工时   | 8 工时   | 0 工时 | 8 工时   | 0%            |

⇒ "成本"表:用于查看项目具体的成 本与规划成本的差别,该表主要显示 了项目的固定成本、固定成本累算、 总成本、比较基准、差异和实际与剩 余数据。此表属于任务类表格。

|    | 固定成本 🗸 | 固定成本累算 🚽 | 息成本 🗸 | 比较基准 🗸 | 差异 🗸  | 实际 🗸    |
|----|--------|----------|-------|--------|-------|---------|
| 30 | ¥0.00  | 按比例      | ¥0.00 | ¥ 0.00 | ¥0.00 | ¥0.00   |
| 31 | ¥0.00  | 按比例      | ¥0.00 | ¥ 0.00 | ¥0.00 | ¥ 0. 00 |
| 32 | ¥0.00  | 按比例      | ¥0.00 | ¥ 0.00 | ¥0.00 | ¥0.00   |
| 33 | ¥0.00  | 按比例      | ¥0.00 | ¥ 0.00 | ¥0.00 | ¥ 0.00  |
| 34 | ¥0.00  | 按比例      | ¥0.00 | ¥0.00  | ¥0.00 | ¥0.00   |
| 35 | ¥0.00  | 按比例      | ¥0.00 | ¥ 0.00 | ¥0.00 | ¥0.00   |
| 36 | ¥0.00  | 按比例      | ¥0.00 | ¥0.00  | ¥0.00 | ¥0.00   |
| 37 | ¥0.00  | 按比例      | ¥0.00 | ¥ 0.00 | ¥0.00 | ¥0.00   |
| 38 | ¥0.00  | 按比例      | ¥0.00 | ¥0.00  | ¥0.00 | ¥ 0. 00 |
| 39 | ¥0.00  | 按比例      | ¥0.00 | ¥ 0.00 | ¥0.00 | ¥0.00   |
| 40 | ¥0.00  | 按比例      | ¥0.00 | ¥0.00  | ¥0.00 | ¥0.00   |
| 41 | ¥0.00  | 按比例      | ¥0.00 | ¥0.00  | ¥0.00 | ¥0.00   |
| 42 | ¥0.00  | 按比例      | ¥0.00 | ¥ 0.00 | ¥0.00 | ¥0.00   |

● Project 2010 。 项目管理从入门到精通 〇

"摘要"表:主要用于显示任务的任务名称、工期、开始时间、完成时间、完成百分比、成本和工时等信息,通过该表格可以查看项目任务的完成情况。此表则属于任务类表格。

|    | 11分名称 🗸        | 上期 👻    | 井炉时间 👻     | 元成时间       | 芬比□ ▼ |
|----|----------------|---------|------------|------------|-------|
| 30 | 安装第二层楼板托梁      | 2 个工作日  | 2013年8月21日 | 2013年8月22日 | 0%    |
| 31 | 安装第二层楼板        | 2 个工作日  | 2013年8月23日 | 2013年8月26日 | 0%    |
| 32 | 搭建第二层墙<br>壁的框架 | 3 个工作日  | 2013年8月27日 | 2013年8月29日 | 0%    |
| 33 | 搭建第二层转<br>角的框架 | 2 个工作日  | 2013年8月30日 | 2013年9月2日  | 0%    |
| 34 | 完成屋顶框架<br>的搭建  | 3 个工作日  | 2013年9月3日  | 2013年9月5日  | 0%    |
| 35 | 进行框架检查         | 1 个工作日  | 2013年9月6日  | 2013年9月6日  | 0%    |
| 36 | □ 干燥内部         | 22 个工作日 | 2013年9月6日  | 2013年10月7日 | 0%    |
| 37 | 安装第一层模         | 3 个工作日  | 2013年9月9日  | 2013年9月11日 | 0%    |

"差异"表:主要用于查看项目任务的开始与完成时间之间的差异,此表属于任务类表格。

|    | 任务名称           | 开始时间 🗸         | 元成时间 🗸         | 比较星准 🔻 | 比较基准元 、<br>成时间 | 井船时间 ▼<br>差异 | 売脳町回 ▼<br>差异 |
|----|----------------|----------------|----------------|--------|----------------|--------------|--------------|
| 30 | 安装第二层楼<br>板托梁  | 2013年8月<br>21日 | 2013年8月<br>22日 | BA     | NA             | 0 个工作日       | 0 个工作日       |
| 31 | 安装第二层模板        | 2013年8月<br>23日 | 2013年8月<br>26日 | BA     | NA             | 0 个工作日       | 0 个工作日       |
| 32 | 搭建第二层墙<br>壁的框架 | 2013年8月<br>27日 | 2013年8月<br>29日 | BA     | NA             | 0 个工作日       | 0 个工作日       |
| 33 | 搭建第二层转<br>角的框架 | 2013年8月<br>30日 | 2013年9月2日      | NA     | NA             | 0 个工作日       | 0 个工作日       |
| 34 | 完成屋顶框架<br>的搭建  | 2013年9月3日      | 2013年9月5日      | BA     | NA             | 0 个工作日       | 0 个工作日       |
| 35 | 进行框架检查         | 2013年9月6日      | 2013年9月6日      | NA     | NA             | 0 个工作日       | 0 个工作日       |
| 36 | □ 干燥内部         | :013年9月6日      | 13年10月7日       | NA     | NA             | ) 个工作日       | ) 个工作日       |
| 37 | 安装第一层植<br>板    | 2013年9月9日      | 2013年9月<br>11日 | BA     | NA             | 0 个工作日       | 0 个工作日       |
| 38 | 安装第二层模<br>板    | 2013年9月<br>12日 | 2013年9月<br>16日 | BA     | NA             | 0 个工作日       | 0 个工作日       |

"日程"表:主要用于查看项目任务的名称、开始时间、完成时间、最晚开始时间、最晚完成时间、可用可宽延时间和可宽延的总时间,此表属于任务类视图且只能在任务类视图中显示。

|    | 10 M 40 10   |                |                |                |                |        |        |
|----|--------------|----------------|----------------|----------------|----------------|--------|--------|
|    | 壮穷名称         | 开始时间           | 元成时间 🚽         | 販暖井館<br>时间     | 販暖元№ ▼<br>时间   | 밀머민♡ ▼ | 品的间 ▲  |
| 30 | 安装第二层楼板托     | 2013年8月<br>21日 | 2013年8月<br>22日 | 2013年8月<br>21日 | 2013年8月<br>22日 | 0 个工作日 | 0 个工作日 |
| 31 | 安装第二<br>层楼板  | 2013年8月<br>23日 | 2013年8月<br>26日 | 2013年8月<br>23日 | 2013年8月<br>26日 | 0 个工作日 | 0 个工作日 |
| 32 | 搭建第二<br>层墙壁的 | 2013年8月<br>27日 | 2013年8月<br>29日 | 2013年8月<br>27日 | 2013年8月<br>29日 | 0 个工作日 | 0 个工作日 |
| 33 | 搭建第二<br>层转角的 | 2013年8月<br>30日 | 2013年9月2日      | 2013年8月<br>30日 | 2013年9月<br>2日  | 0 个工作日 | 0 个工作日 |
| 34 | 完成屋顶<br>框架的搭 | 2013年9月3日      | 2013年9月5日      | 2013年9月<br>3日  | 2013年9月<br>5日  | 0 个工作日 | 0 个工作日 |
| 35 | 进行框架核        | 2013年9月6日      | 2013年9月6日      | 2013年9月6日      | 2013年9月6日      | 0 个工作日 | 0 个工作日 |
| 36 | □ 干燥内部       | :013年9月6日      | 13年10月7日       | 113年9月6日       | .3年10月7日       | ) 个工作日 | ) 个工作日 |
| 37 | 安装第一<br>层模板  | 2013年9月9日      | 2013年9月<br>11日 | 2013年9月<br>9日  | 2013年9月<br>11日 | 0 个工作日 | 0 个工作日 |
| 38 | 安装第二<br>层植板  | 2013年9月<br>12日 | 2013年9月<br>16日 | 2013年9月<br>12日 | 2013年9月<br>16日 | 0 个工作日 | 0 个工作日 |

"延迟"表:主要用于项目资源调 配延迟情况的显示,此表属于任务类 表格。

|    | 名称             | 須求<br>調報 | 工期      | 开始时间           | 完成时间           | 后续任<br>务   | 资源名称    |
|----|----------------|----------|---------|----------------|----------------|------------|---------|
| 30 | 安装第二层<br>楼板托梁  | 0天       | 2 个工作日  | 2013年8月<br>21日 | 2013年8月<br>22日 | 31         | 框架工程承包商 |
| 31 | 安装第二层<br>楼板    | 0天       | 2 个工作日  | 2013年8月<br>23日 | 2013年8月<br>26日 | 32         | 框架工程承包商 |
| 32 | 搭建第二层<br>増塑的框架 | 0天       | 3 个工作日  | 2013年8月<br>27日 | 2013年8月<br>29日 | 33         | 框架工程承包商 |
| 33 | 搭建第二层<br>转角的框架 | 0天       | 2 个工作日  | 2013年8月<br>30日 | 2013年9月2日      | 34         | 框架工程承包商 |
| 34 | 完成屋顶框<br>架的搭建  | 0天       | 3 个工作日  | 2013年9月3日      | 2013年9月5日      | 35, 39     | 框架工程承包商 |
| 35 | 进行框架检<br>查     | 0天       | 1 个工作日  | 2013年9月6日      | 2013年9月6日      | 37         | 检查人员    |
| 36 | □ 干燥内部         | 0天       | 22 个工作日 | 1013年9月6日      | 13年10月7日       |            |         |
| 37 | 安装第一层<br>模板    | 0天       | 3 个工作日  | 2013年9月9日      | 2013年9月<br>11日 | 38, 58     | 框架工程承包商 |
| 38 | 安装第二层          | 0天       | 3 个工作日  | 2013年9月<br>12日 | 2013年9月<br>16日 | 48, 51, 58 | 框架工程承包商 |

# 1.2

在 Project 2010 中,可以简单轻松地创建项目并对项目进行保存。下面将介绍项目的创建、 打开和保存的具体操作方法。

## 1.2.1 创建项目文档

在 Project 2010 中,创建项目文档通常有 3 种方式,分别是创建一个空白项目、基于模板 创建项目和根据现有项目创建项目文件。下面将分别介绍创建项目文档的具体方法。

#### 1. 创建空白项目

6

在启动 Project 2010 时,系统将默认创建一个空白项目,命名为"项目1"。当用户需要

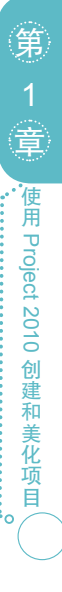

创建其他的空白项目时,可选择【文件】/【新建】命令,选择右侧窗格中的"空白项目"选项, 然后单击右下角的"创建"按钮,此操作将创建名为"项目2"的空白项目。此时,便可在 文档中创建已规划好的项目了。

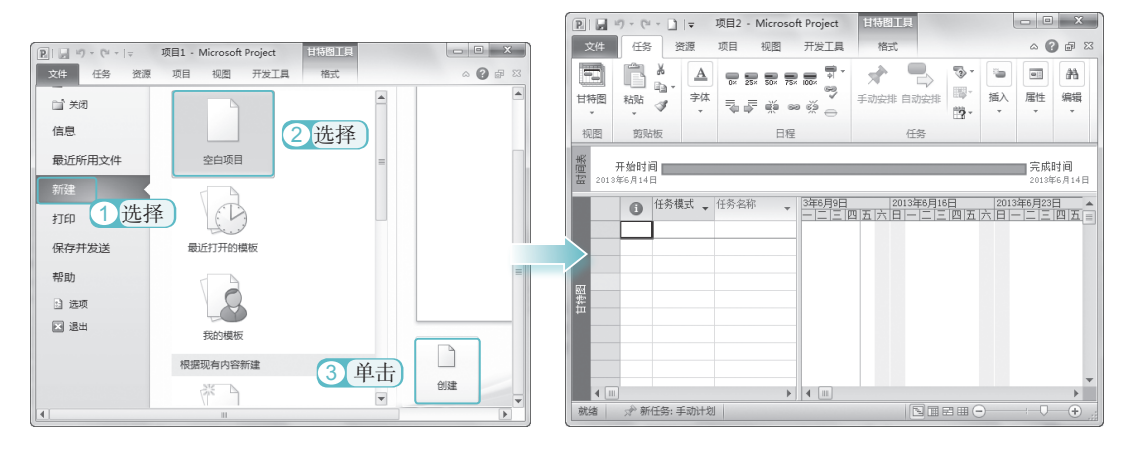

#### 2. 基于模板创建项目

模板是一种特殊的项目文档,在 Project 2010 中,默认情况下不存在项目模板,需用户 自己进行创建(其创建方法将在1.2.2 节进行讲解),创建项目模板是为方便以后创建同类型 的项目,从而提高工作效率。通过模板新建项目的方法为:启动 Project 2010,选择【文件】/ 【新建】命令,选择"我的模板"选项,打开"新建"对话框,在"个人模板"列表框中选 择相应的模板,然后单击 <u>me</u>按钮即可。

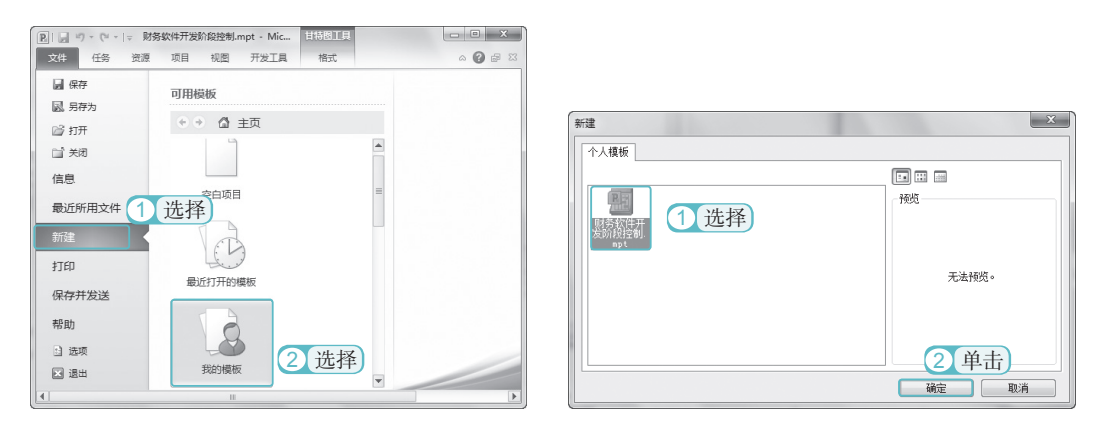

#### 3. 根据现有项目创建项目文件

当在模板中不能找到一个与要创建的项目匹配的模板时,可通过选择【文件】/【新建】 命令,在右侧窗格中选择"根据现有项目新建"选项,在打开的对话框中选择与之匹配的项目, 单击 •••• 按钮,即可在现有的项目上进行修改并应用。

## ● Project 2010 。 项目管理从入门到精通 〇

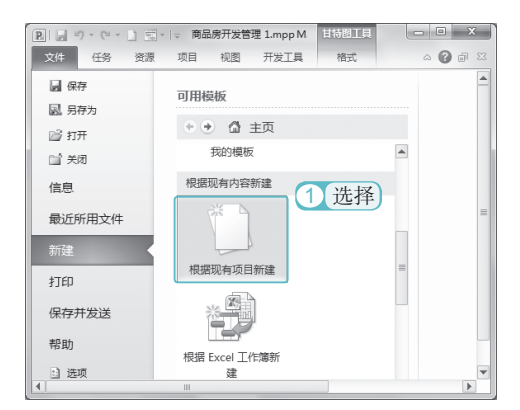

|             | ► b | ↓ 卓面 ▶ Project 妻材 ▼  | 44 | 搜索 Project 春材  |        |
|-------------|-----|----------------------|----|----------------|--------|
| 组织 マ 新建文件   | ŧ   |                      | ,  | E ▼            |        |
| 📃 最近访问的位置   | *   | <sup>名称</sup> 2 选择   | F) | 修改日期           | 类型     |
|             | _   | 副 爱家园项目.mpp          |    | 2013/6/8 9:21  | Micros |
| 同 库         |     | 副 安装电梯监视系统.mpp       |    | 2013/6/8 9:09  | Micros |
| 📑 视频        | E   | 理 搬迁步骤.mpp           |    | 2013/6/8 9:09  | Micros |
| 🔤 图片        |     | 围 办公计划.mpp           |    | 2013/6/8 9:09  | Micros |
| 文档          |     | 副 办公自动化.mpp          |    | 2013/6/8 9:09  | Micros |
|             |     | 副 办事处搬迁.mpp          |    | 2013/6/8 9:09  | Micros |
|             |     | 圕 保险处理.mpp           |    | 2013/6/8 9:09  | Micros |
| :■ 计算机      |     | 圕 保险素赔.mpp           |    | 2013/6/8 9:09  | Micros |
| - WINYP (C) |     | ı 财会软件开发55.mpp       |    | 2013/6/8 13:48 | Micros |
|             |     | 副 产品检测.mpp           |    | 2013/6/8 9:09  | Micros |
| (D:)        | Ψ.  | m                    |    |                | P.     |
| Ż           | 件名  | <u>N</u> ): 搬迁步骤.mpp | •  | 项目 (*.mpp) 3 ] | 单击】    |
|             |     | 工具(L)                | -  | 新建( <u>C</u> ) | 取消     |

## 1.2.2 打开和保存项目

当用户需要对创建好的项目进行查看或编辑时,应在操作前对此项目进行打开操作;当 查看或编辑完成后可对项目进行保存。下面将分别介绍打开和保存项目的方法。

#### 1. 打开项目文档

打开项目文档一般有两种方法:一种是直接双击要打开的项目文档;另一种是先启动 Project 2010 后,选择【文件】/【打开】命令,在打开的对话框中选择相应的项目,单击 17开<sup>100</sup> 按钮进行打开。如下图所示为通过选择命令打开项目的方法。

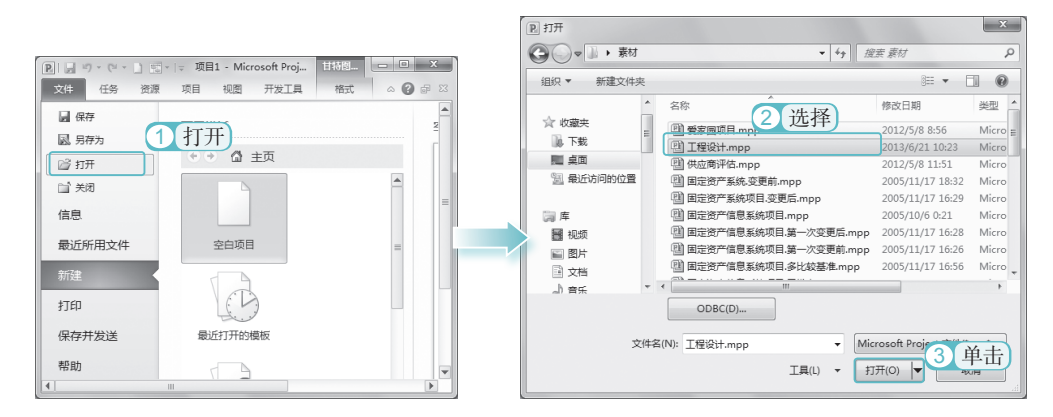

#### 2. 保存项目文档

为了使创建的项目不会丢失或方便以后创建类似项目,可在创建项目的过程中或项目结 束后及时对项目进行保存。通常有以下两种保存方法。

●保存项目文档:在打开的 Project 2010 界面中,选择【文件】/【保存】命令,在打开的对话框中选择保存项目文档的路径,并输入项目文档的名称和文件类型,单击 ₩60 按钮进行保存。

●将项目文档保存成模板:在 Project 2010 中,可通过选择【文件】/【另存为】命令, 打开"另存为"对话框,在"保存类型"下拉列表框中选择"项目模板"选项,单击 @##65 按钮,打开"另存为模板"对话框,在这里用户可根据创建项目的需求选中相应的复选框,然后单击 @##65 按钮,便可把该项目保存为模板。

音

使用 Project 2010 创建和美化项

Ê

0

9

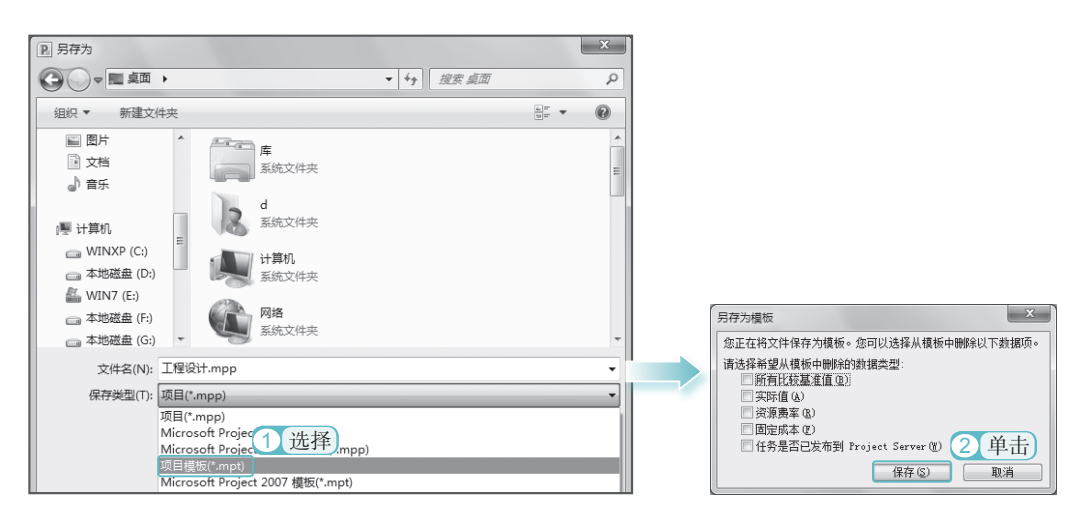

# 1.3

一个项目是否能够顺利进行,与项目任务的规划是否合理是密不可分的。如设置项目的 级别和建立任务的相关性,这都会影响整个项目的进度和质量。

## 1.3.1 新建并修改项目任务

在新建项目文件后,便可新建项目任务,丰富其项目内容,让整个项目更完善。

#### 1. 新建项目任务

在 Project 2010 中的空白项目中可为项目创建项目任务。下面将创建"软件开发.mpp" 项目任务,并设置其工期和时间。具体操作如下。

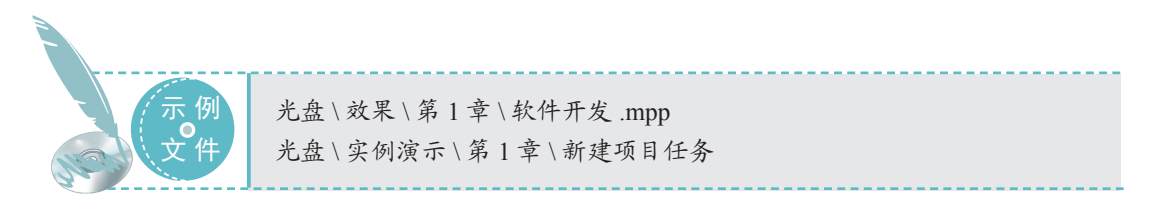

### Project 2010 项目管理从入门到精通 〇

### STEP 01 打开"任务信息"对话框 STEP 03 输入任务的其他信息

启动 Project 2010, 在"任务模式"列中选 中第一个单元格,双击该单元格,打开"任 务信息"对话框。

|              | ₽) - (2 -  =       | 项目1 -                  | Microsoft        | Project | 甘特图工具                              | 1      |                    |
|--------------|--------------------|------------------------|------------------|---------|------------------------------------|--------|--------------------|
| 文件           | 任务 贫               | 電源 项目                  | 视图               | 开发工具    | 格式                                 |        | a 😮 🖶 🔀            |
| 日本国          | □ Å<br>□ □ ↓<br>和5 | ▲<br>字体<br>・<br>・<br>・ | )<br>手动安         | # 自动安排  | る。<br>同・<br>描<br>踏・<br>・<br>、<br>一 |        | 舟<br>報振<br>▼       |
| ¥¥<br>臣 2013 | 开始时间<br>年7月30日     |                        | 又击) <del>,</del> | 工期      | 开始时间                               | ■ 完成时间 | 完成时间<br>2013年7月30日 |
| E            |                    |                        |                  |         |                                    |        |                    |
|              |                    |                        |                  |         |                                    |        |                    |
|              |                    |                        |                  |         |                                    |        |                    |

#### STEP 02 输入任务名称

① 在打开的对话框中选择"常规"选项卡。 2 在"名称"文本框中输入"软件开发 🛛 到 Project 2010 工作界面中查看创建完成后 需求"。

| 任务信息<br>常規 前型(17月) ××m 「高級   音主   自定兴城 <br>名称 (0): 広竹井发業末<br>完成百分比(0):<br>十/税(城王) ● 540计例(0)<br>日期<br>下版時間(20): | trebia a). | 】 工期 ①:<br>优先级 ①:<br>[1] 未激活 ① | ×<br>↓ ■估计(2)<br>↓ |
|----------------------------------------------------------------------------------------------------|------------|--------------------------------|--------------------|
| 开始时间(S): •                                                                                                    | 完成时间 (2):  | 備定                             | 取消                 |

 在"工期"数值框中输入"30d"。 (2) 在"日期"栏的"开始时间"和"完 成时间"下拉列表框中选择"2013年6月 24日"和"2013年7月24日"。

3 单击 碇 按钮。

| 任务信息                                                                                                    | 1 输入                                                       |
|----------------------------------------------------------------------------------------------------|------------------------------------------------------------|
| 名称 (2): 軟件开发需求<br>完成百分比 (2): 0% -<br>计划模式: ④ 手动计划 (2)<br>④ 自动计划 (4)                                                                                                    | 【 <u>工類①): 30k</u> 【 告计 @)<br>(尤夫级 ①): 1                   |
| 日期<br>开始封阖(2): 2013年8月24日<br>(2013年8月24日<br>(2):2013年8月24日<br>(2):2013<br>(2):2013<br>(2):2013<br>(2):2013<br>(2):2013<br>(2):2013<br>(2):2013<br>(2):2013<br>(2):2013<br>(2):2013<br>(2):2013<br>(2):2013<br>(2):2013<br>(2):2013<br>(2):2013<br>(2):2013<br>(2):2014<br>(2):2014<br>(2):2015<br>(2):2015 | • 完成间10): 2013年7月24日 • • • • • • • • • • • • • • • • • • • |
| 帮助 (1)                                                                                                    | 3(単击) Nit Nit Nit                                          |

#### STEP 04 查看创建后的项目任务

使用相同的方法创建其他项目任务。返回 的效果。

| 친  | UE | 剪贴板                   | 任务      |            |                    |        |
|----|----|-----------------------|---------|------------|--------------------|--------|
| 48 |    | 2013年6月26日 2013年6月26日 |         | 0012 # 8   |                    |        |
| 回信 |    | 开始时间<br>2013年6月24日    | 查看      | 2013 767   | 完成时间<br>2013年9月20日 | =<br>• |
|    |    | 任务名称                  | 工期 🚽    | 开始时间       | 完成时间               |        |
|    | 1  | 软件开发需求                | 30 个工作日 | 2013年6月24日 | 2013年8月2日          |        |
|    | 2  | 行为需求分析                | 4 个工作日  | 2013年6月24日 | 2013年6月27日         |        |
|    | 3  | 起草初步的软件规范             | 6 个工作日  | 2013年6月24日 | 2013年7月1日          |        |
|    | 4  | 制定初步预算                | 3 个工作日  | 2013年6月24日 | 2013年6月26日         |        |
| 83 | 5  | 工作组共同审阅软件规范/          | 1 个工作日  | 2013年6月24日 | 2013年6月24日         |        |
| 靇  | 6  | 根据反馈修改软件规范            | 5 个工作日  | 2013年6月24日 | 2013年6月28日         |        |
|    | 7  | 制定交付期限                | 1 个工作日  | 2013年6月24日 | 2013年6月24日         |        |
|    | 8  | 获得预算                  | 1 个工作日  | 2013年6月24日 | 2013年6月24日         |        |
|    | 9  | 获得所需资源                | 7 个工作日  | 2013年6月24日 | 2013年7月2日          |        |
|    | 10 | 完成分析工作                | 2 个工作日  | 2013年6月24日 | 2013年6月25日         |        |
|    | 11 | 设计                    | 6 个工作日  | 2013年6月24日 | 2013年7月1日          | -      |
|    | 4  | 11.                   |         |            | •                  |        |

一快速创建任务 技巧秒杀 除了能通过对话框的形式创建项目任务外,还可直接在工作表的"任务名称"列中选 中所需单元格,在其中输入任务名称,按 Enter 键,系统将自动创建该任务的其他信息,选 择相应信息对其进行修改即可。

#### 2. 插入任务

项目任务完成后,若发现任务不够完整,可根据需要插入普通任务、里程碑任务和周期

第 1 章 使用 Project 2010 创建和美化项目

性任务。下面分别对3种任务进行介绍。

#### (1) 插入普通任务

插入普通任务后,可使项目任务更加完整。其方法为:选择任务并单击鼠标右键,在弹出的快捷菜单中选择"插入任务"命令,即可在当前任务的前一行添加一个新任务。选择该行, 重新命名任务名称,并修改其他相关信息。

|   |    | 任务模式 🗸          | 任务名称      | 工期 👻    | 开始时间       | 完成时间       | 前置任务 💂 | 资源名称 🗸 🖌 |
|---|----|-----------------|-----------|---------|------------|------------|--------|----------|
|   | 4  | 7 <sup>th</sup> | 仓库接收      | 1 个工作日  | 2013年7月18日 | 2013年7月18日 | 3      | 陈列       |
|   | 5  | A.              | 填写检验记录表   | 1 个工作日  | 2013年7月18日 | 2013年7月18日 |        | 李静       |
|   | в  | AP .            | □ 结果判定    | 2 个工作日  | 2013年7月19日 | 2013年7月22日 | 5      | 陈列, 王海   |
|   | 7  | 7               | 拒收        | 0 个工作日  | 2013年7月19日 | 2013年7月19日 |        |          |
|   | 8  | 手动计划任务          | 办理退货      | 1 个工作日  | 2013年7月19日 | 2013年7月19日 |        |          |
|   | 9  | 7               | か理入库      | 1 个工作日  | 2013年7月23日 | 2013年7月23日 | 6      | 王海       |
|   | 10 | 8               | □ 出货      | 10 个工作日 | 2013年7月16日 | 2013年7月29日 |        |          |
| 圞 | 11 | я <sup>р</sup>  | 〈新任务〉     | 1 个工作日  | 2013年7月16日 | 2013年7月16日 |        |          |
| 臣 | 12 | 7               | 客户订单      | 1 个工作日  | 2013年7月16日 | 2013年7月16日 |        | 张家港      |
|   | 13 | AP .            | 确认货款      | 1个] 杳看  | 013年7月17日  | 2013年7月17日 | 12     | 曾小甜      |
|   | 14 | 7               | 拟发货单安排发货  | 1 个ITED | 2013年7月18日 | 2013年7月18日 | 13     | 曾小甜      |
|   | 15 | A.              | 仓库备货      | 2 个工作日  | 2013年7月19日 | 2013年7月22日 | 14     | 曾小甜,张家港  |
|   | 16 | 7               | 填写出库单及送货单 | 1 个工作日  | 2013年7月23日 | 2013年7月23日 | 15     | 李静       |

#### (2) 插入里程碑任务

里程碑是整个项目主要事件的参考点,用于监视项目的进度。在项目中可插入两种里程 碑任务,分别为工期为零的里程碑任务和工期不为零的里程碑任务。下面将分别介绍插入这 两种里程碑任务的操作方法。

### ●插入工期为零的里程碑任务:选择 需要在其前一行插入里程碑的任务, 然后再选择【任务】/【插入】组,单 击"里程碑"按钮◆,此时将在当前

任务的前一行插入一个新的里程碑。 用户只须为此里程碑重新修改任务名称即可。

## 

| P           |      | 19 - (11 - | ] = 调      | 整软件开 | f发项目.m | pp - Mi | 甘特  | 劉王具     |       |        | ×     |
|-------------|------|------------|------------|------|--------|---------|-----|---------|-------|--------|-------|
|             | 文件   | 任务         | 资源         | 项目   | 视图     | 开发工具    | 柞   | 冠       |       | ۵ 🕜    | er 23 |
| Ę           |      | Ê          | 6 <u>A</u> | 5    | *      |         | - ⊚ | -       |       | #8     |       |
| t           | 特图   | 粘贴         | 字体         | 日程   | 手动安排   | 自动安排    |     | 插入<br>• | 属性    | 编辑     |       |
|             | 视图   | 剪贴板        | ž          |      |        | 任务      |     |         |       |        | -     |
| Γ           |      | 任务 ▼       | 任务名称       |      | *      | 工期      |     | - 开始    | 时间    |        | •     |
|             | 1    | 8          | □ 软件开      | 发    |        | 67 个工   | 作日  | 201     | 0年10  | 月11日   | 3     |
|             | 2    | 3          | □ 项目       | 范围规  | 划      | 11.08   | 个工作 | E 201   | 0年10  | 月11日   | 1     |
|             | 3    | 3          | 确          | 定项目  | 范围     | 6 个工作   | E   | 201     | つ年10月 | ]12日   |       |
| 175         | 4    | 3          | 获          | 得项目  | 所需资金   | 1 个工作   |     | 201     | 0年10月 | ]20日   |       |
| 「異          | 5    | 3          | 定          | 义预备  | 资源     | 1 个工作   | E   | 201     | 0年10月 | ]20日   |       |
| <b> </b> ** | 6    | 3          | 获          | 得核心  | 资源     | 2.08 个  | 工作日 | 201     | 0年10月 | ]21日   |       |
|             | 7    |            | 〈守         | 新里程码 | 卑>     | 0 个工作   | 日   | 201     | 0年10月 | ]11日   |       |
|             | 8    | 3          | 完          | 成项目  | 范围规划   | 0 个工作   |     | 201     | 0年10丿 | ]23日   |       |
|             | 9    | 3          | □ 分析       | /软件  | 需求     | 12 个    | 查看  | 201     | 0年10  | 月21日   |       |
| I           | 10   |            | 行          | 为重求  | 分析     | 2 个工社   | н   | 201     | ∩在1∩∣ | ∃91 FI | ▶     |
| Ż           | 光绪 🛛 | 13新任       | 务: 自动计划    |      |        |         |     |         |       | 0      | ÷     |

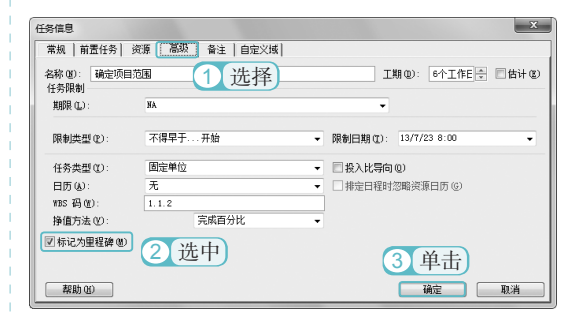

#### (3) 插入周期性任务

在 Project 中插入周期性任务,可避免重复输入的麻烦。用户对周期性任务只需创建一次并指定一个频率和时间,就可自动地安排多次任务。其方法为:选择【任务】/【插入】组,单击"任务"按钮,在弹出的下拉列表中选择"任务周期"选项,在打开的"周期性任务信息" 对话框中进行相应的设置,单击 按钮即可。

| <b>P</b> . |     | 4) × (= | 手机发                       | ₩mpp - Microsof                       | t Project   | 甘特图工具              |                                                                |              |                    | • X             |
|------------|-----|---------|---------------------------|---------------------------------------|-------------|--------------------|----------------------------------------------------------------|--------------|--------------------|-----------------|
| Ż          | (/# | 任务      | 2010                      | 项目 視图                                 | 开发工具        | 格式                 |                                                                |              | ۵                  | 0 # 8           |
| 開発の        | 朝田  | REAL    | メ <u>A</u><br>山・ 約<br>ダ ・ | * <b>でままま</b><br>* <b>しかでがっ</b><br>日程 | ,           | ●<br>手动安排 自动<br>任务 | ☆<br>安排<br>第<br>・<br>・<br>・<br>・<br>・<br>・<br>・<br>・<br>・<br>・ | い<br>描入<br>1 | 回<br><sup>風性</sup> | AA<br>編編<br>(击) |
|            |     |         | 2                         | 建立产品发布预算                              |             |                    |                                                                | 15           | 25                 | 100             |
|            |     | a       | 任务名称                      |                                       | +           | 工期 .               | 开始时间                                                           | -            | ~~                 | <b>—</b>        |
|            | 6   |         |                           | 确定产品发布目标(产品发布<br>时间安排和宣传目标)           |             | 1 个工作日             | ]? 13/6/1                                                      | 任务           | 摘要                 | 里程碑可            |
|            | 7   | -       | □ 确定合作伙伴(如果需要)            |                                       | <b>書</b> 要) | 3 个工作日             | ? 13/6/11                                                      | 5<br>93      | 任务①<br>任务周期        | (R).            |
|            | 8   | •       |                           | 确定渠道合作伙伴                              | 4           | 1 个工作E             | 13/6/11                                                        | ete .        |                    |                 |
| Ω.         | 9   |         |                           | 确定零售合作伙伴                              | -           | 1 个工作日             | 3? 13/6/12                                                     | 2            | 选                  | 择)              |
| <b>書</b>   | 10  |         |                           | 确定网上机会                                |             | 1 个工作E             | 13/6/13                                                        |              |                    |                 |
|            | 11  |         | Ξ                         | 建立产品发布预算                              |             | 2 个工作日             | ? 13/6/14                                                      | 8:00         | 13/6/              | 17 17:0         |
|            | 12  |         |                           | 确定预算要求                                |             | 1 个工作E             | 3? 13/6/14                                                     | 8:00         | 13/4               | 5/14 17:0       |
|            | 13  |         |                           | 获得产品发布预算                              | (批准         | 1 个工作日             | 3? 13/6/11                                                     | r 8:00       | 13/6               | 5/17 17:0       |
|            | 14  |         |                           | 完成规划工作                                |             | 1 个工作E             | 37 13/6/18                                                     | 8:00         | 13/6               | 3/18 17:0       |
|            | 15  |         | 三第                        | 2 阶段 - 启动                             |             | 10 个工作日            | ? 13/6/19                                                      | 8:00         | 13/7               | /2 17:0         |
|            | 16  | Ø       |                           | 产品发布启动                                |             | 1 个工作E             | 37 13/6/19                                                     | 9 8:00       | 13/6               | 5/19 17:0       |
|            | 17  |         | -                         | 营销                                    |             | 7 个工作日             | ? 13/6/20                                                      | 8:00         | 13/6/              | 28 17:0         |

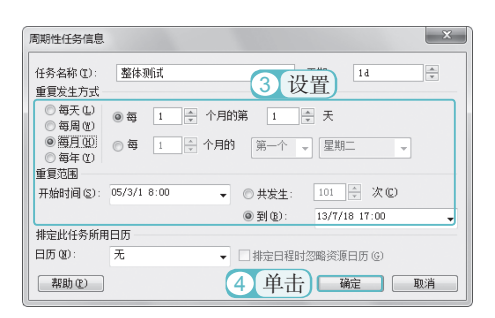

关键提示——避免周期性任务出现在非工作日

在插入周期性任务时,当需要避免该周期性任务出现在非工作日时,可在"周期性任务信息" 对话框的"重复发生方式"栏中选中每周@D单选按钮和调五@D复选框,并将重复时间的间隔设置 为"1"。

#### 3. 修改任务信息

当发现完成的项目出现错误,需要对其进行修改时,可直接双击要进行修改的任务,打 开"任务信息"对话框,在"常规"选项卡下可对项目任务的名称、工期、完成百分比、优 先级和日期等信息进行修改。

|                                                         | 关键提示——复选框的含义<br>"任务信息"对话框"常规"选项卡下,<br>几个复选框的含义如下。                                                                                                    |
|---------------------------------------------------------|----------------------------------------------------------------------------------------------------|
| 任务信息<br>常規 前型任务 茨源 高級 音注 自定X減<br>名称 @                   | <ul> <li>● <u>第4日程表上显示(1)</u> 复选框:选中该复选框,<br/>会在"甘特图"视图上方显示开始和完成时间的详细信息。</li> <li>● <u>2 體藏条形图</u> 复选框:选中该复选框后,<br/>将不会在横道图中显示任务的条形图。</li> </ul>                                                                                                    |
| □ 在日間未上覧示 (2)<br>□ 除魔承形器<br>□ 添成型任务<br>■ 教助 (2) → 検査 取消 | ● ☑  ◎ ☑  ○ ☑  ○ ☑  ○ ☑  ○ ☑  ○ ☑  ○  ○  ○  ○  ○  ○  ○  ○  ○  ○  ○  ○  ○  ○  ○  ○  ○  ○  ○  ○  ○  ○  ○  ○  ○  ○  ○  ○  ○  ○  ○  ○  ○  ○  ○  ○  ○  ○  ○  ○  ○  ○  ○  ○  ○  ○  ○  ○  ○  ○  ○  ○  ○  ○  ○  ○  ○  ○  ○  ○  ○  ○  ○  ○  ○  ○  ○  ○  ○  ○  ○  ○  ○  ○  ○  ○  ○  ○  ○  ○  ○  ○  ○  ○  ○  ○  ○  ○  ○  ○  ○  ○  ○  ○  ○  ○  ○  ○  ○  ○  ○  ○  ○  ○  ○  ○  ○  ○  ○  ○  ○  ○  ○  ○  ○  ○  ○  ○  ○  ○  ○  ○  ○  ○  ○  ○  ○  ○  ○  ○  ○  ○  ○  ○  ○  ○  ○  ○  ○  ○  ○  ○  ○  ○  ○  ○  ○  ○  ○  ○  ○  ○  ○  ○  ○  ○  ○  ○  ○  ○  ○  ○  ○  ○  ○  ○  ○  ○  ○  ○  ○  ○  ○  ○  ○  ○  ○  ○  ○  ○  ○  ○  ○  ○  ○  ○  ○  ○  ○  ○  ○  ○  ○  ○  ○  ○ |

其对话框中各参数的作用分别如下。

●名称:显示该任务的名称;也可在其中输入其他名称,以修改任务的名称。

- □工期:指完成该任务所需的时间,输入的时间可以是小时、天、周或月。
- ■估计@复选框:如果在创建任务时选中该复选框,则表示该任务工期是估计或暂时的, 而在工作表中的"工期"列则会多一个问号"?"。
- ⇒完成百分比:如设置了该选项,将会清楚地知道该项目的任务完成进度。
- 3优先级:指在多个项目中调配资源时,延迟项目的难易程度。在该数值框中可输入 0~1000的整数,数值越大优先级越高,会延迟的可能性就会越高。
- ●手动计划(10)单选按钮:在创建任务时需用户手动输入工期、开始时间和完成时间。当工作表只有任务名称信息时其将以符号。考显示,否则以符号承显示。系统默认选中该单选按钮。
- ●自动计划(4)单选按钮:选中该单选按钮后,在创建任务时系统将自动填充工期、开始时间和完成时间,在工作表中以符号零显示。
- ⇒开始时间:指所选任务开始执行的时间。
- ⇒完成时间:指所选任务完成的时间。

## 1.3.2 调整任务的升降级

创建完项目的任务后,需对任务的级别进行相应的调整,使整个项目的层次清晰明了, 以方便管理者查看项目。下面将调整"软件开发 1.mpp"项目任务的级别,具体操作如下。

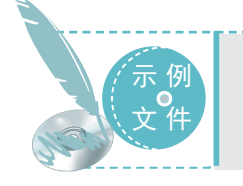

光盘\素材\第1章\软件开发1.mpp 光盘\效果\第1章\软件开发1.mpp 光盘\实例演示\第1章\调整任务的升降级

#### STEP 01 选择需调整级别的任务

 打开"软件开发 1.mpp"项目文件, 选择除标识符"1"之外的其他项目任务。
 选择【任务】/【日程】组,单击"降级任务"按钮,即可将选中的任务进行 降级处理。

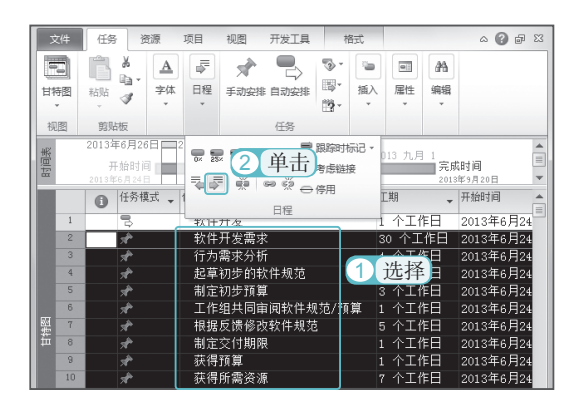

### ● Project 2010 。 项目管理从入门到精通 〇 ●

STEP 02 升级任务

在工作表中选择标识符为"12"、"20"
 和"27"的项目任务。

②选择【任务】/【日程】组,单击"升级任务"按钮题,即可对任务进行升级操作。

| E              |       | 19 - 0   | -   <del>-</del>     | 软件开  | 发1.mp            | p - Micr         | osoft Proj | . 甘特               | 图工具  |              |        | -      | ×        |
|----------------|-------|----------|----------------------|------|------------------|------------------|------------|--------------------|------|--------------|--------|--------|----------|
| 3              | 之件    | 任务       | 3                    | き源   | 项目               | 视图               | 开发工具       | 朴                  | 眃    |              |        | ۵ 🕼    | ) (ji 23 |
| 111<br>日秋<br>初 | 特別・辺辺 | 私站<br>事例 | å<br>⊫a-<br>∛<br>100 | 文体   | 日程・              | <b>大</b><br>手动安持 | 自动安排<br>任务 | ¶§•<br>•<br>•<br>• | 挿入・  | 回<br>尾性<br>・ | 編録     |        |          |
|                |       | 0        | 任务相                  | IJ.  | 1                |                  | VA _L 🕅    | 跟踪时                | 示记 - | 工期           | *      | 开始时间   |          |
|                | 1     | -        | 8                    |      | 0× :             | 2]               | 単击」。       | 考虑锚                | 妾    | 55 个工        | 作日     | 2013年6 | 月24      |
|                | 2     |          | A.                   |      |                  | - <b></b>        | ee šž ⊖    | 停用                 |      | 30 个工        | 作日     | 2013年6 | 月24      |
|                | 3     |          | л <sup>р</sup>       |      |                  |                  | 日程         |                    |      | 1 个工1        | 乍日     | 2013年6 | 月24      |
|                | 4     |          | A.                   |      | 起早初步的软件规范 6 个工作日 |                  |            |                    |      |              | 2013年6 | 月24    |          |
|                | 5     |          | $\pi^{h}$            |      | 制                | 制定初步預算 3         |            |                    |      | 3 个工1        | 乍日     | 2013年6 | 月24      |
|                | 6     |          | л <sup>р</sup>       |      | I                | 作组共[             | 同审阅软件      | +规范/               | 預算   | 1 个工1        | 乍日     | 2013年6 | 月24      |
|                | 7     |          | AP .                 |      | 根                | 据反馈              | 修改软件规      | 见范                 |      | 5 个工1        | 乍日     | 2013年6 | 月24      |
| <u>8</u> 2     | 8     |          | $\pi^{p}$            |      | 制                | 定交付              | 期限         |                    |      | 1 个工1        | 乍日     | 2013年6 | 月24      |
| 臣辞             | 9     |          | 7                    |      | 获                | 得預算              |            |                    |      | 111          | 乍日     | 2013年6 | 月24      |
|                | 10    |          | A.                   |      | 获                | 得所需              | 资源         | (1I                | 洗:   | 择℡           | 乍日     | 2013年6 | 月24      |
|                | 11    |          | $\pi^{h}$            |      | 完                | 成分析              | 工作         |                    | ~    |              | 乍日     | 2013年6 | 月24      |
|                | 12    |          | 3                    |      | 设                | it               |            |                    |      | 6 个工1        | 钜      | 2013年6 | 月24      |
|                | 13    |          | A.                   |      | 审                | 阆初步(             | 的软件规范      | Ċ                  |      | 1 个工1        | 乍日     | 2013年7 | '月1E     |
|                | 14    |          | $\pi^{h}$            |      | 制                | 定功能              | 规范         |                    |      | 1 个工1        | 作日     | 2013年7 | '月1E     |
|                | 15    |          | л <sup>р</sup>       |      | 根                | 据功能;             | 规范开发师      | 野型                 |      | 1 个工1        | 乍日     | 2013年7 | 月1E      |
|                | 16    |          | A.                   |      | 审                | 阆功能;             | 规范         |                    |      | 1 个工1        | 作日     | 2013年7 | '月1E     |
|                | 17    |          | A.                   |      | 根                | 据反馈              | 修改功能规      | 见范                 |      | 1 个工1        | 乍日     | 2013年7 | 月1日      |
|                |       |          |                      |      |                  |                  |            |                    |      |              |        |        |          |
| 就              | 38    | 分新       | 任务:                  | 手动计划 |                  |                  |            |                    |      |              |        |        | ₩÷,      |

#### STEP 03 查看效果

使用相同的方法对其他任务进行升降级调 整,返回工作表中查看效果。

| E |    | 9 • (° ·   •   | 软件开发1.mp              | - Micro    | soft Proj    | Ħ        | 超工具   |        |       |                | x   |
|---|----|----------------|-----------------------|------------|--------------|----------|-------|--------|-------|----------------|-----|
| 3 | 之件 | 任务 3           | 资源 项目                 | 视图         | 开发工具         |          | 格式    |        |       | ^ <b>(</b> ] ₫ | 53  |
|   | 5  | r X            | A                     | -          |              | - ©      | -     | -      | 44    |                |     |
|   |    | 2101           | 之休 日程                 |            | m shrbit     |          | 插λ    | 屋性     | 编辑    |                |     |
|   | *  | enn 🖋          | * *                   | -3-4032040 | E-140336341- | -<br>19- | *     | *      | T T   |                |     |
| 柄 | 图  | 剪贴板            |                       |            | 任务           |          |       |        |       |                |     |
|   |    | 任务模式 🗸         | 任务名称                  |            |              | -        | 工期    | -      | 开始时间  | 3 ,            |     |
|   | 1  | 8              | 日软件开发                 |            |              |          | 30 个日 | 作日     | 2013年 | F6月24日         | =   |
|   | 2  | A.             | 软件开发                  | 需求         |              |          | 30 个日 | 作日     | 2013年 | F6月24日         |     |
|   | 3  | A.             | 行为需求                  | く分析        |              |          | 4 个工  | 作日     | 2013年 | F6月24日         |     |
|   | 4  | я <sup>р</sup> | 起草初步                  | 的软件        | 规范           |          | 6 个工  | 作日     | 2013年 | F6月24日         |     |
|   | 5  | я <sup>р</sup> | 制定初步                  | 预算         |              |          | 3 个工  | 作日     | 2013年 | F6月24日         |     |
|   | 6  | A <sup>b</sup> | 工作组判                  | 同审问        | 次件规范/        | 预算       | 1 个工  | 作日     | 2013후 | F6月24日         |     |
|   | 7  | AP             | 根据反馈                  | 修改软的       | 牛规范          |          | 5 个工  | 作日     | 2013年 | F6月24日         |     |
|   | 8  | AP .           | 制定交付                  | 亅期限        |              |          | 1 个工  | 作日     | 2013年 | F6月24日         |     |
|   | 9  | я <sup>р</sup> | 获得预算                  | I.         |              |          | 1 个工  | 作日     | 2013年 | F6月24日         |     |
| 题 | 10 | A.             | 获得所需                  | 资源         |              |          | 7 个工  | 作日     | 2013年 | F6月24日         |     |
| 臣 | 11 | 7 <sup>h</sup> | 完成分析                  | f工作        |              |          | 217   | 「「新聞」  | 2013年 | F6月24日         |     |
|   | 12 | 3              | □ 设计                  |            |              |          | 1 1 = | IFH I  | 2013年 | F7月1日          |     |
|   | 13 | я <sup>р</sup> | 审阅初步                  | 的软件        | 规范           |          | 1 个工  | 作日     | 2013年 | F7月1日          |     |
|   | 14 | A.             | 制定功能                  | 能规范        |              |          | 1 个工  | 作日     | 2013年 | F7月1日          |     |
|   | 15 | я <sup>р</sup> | 根据功律                  | 8规范开3      | 女原型          |          | 1 个工  | 作日     | 2013年 | F7月1日          |     |
|   | 16 | A.             | 审阅功律                  | 胞规范        |              |          | 1 个工  | 作日     | 2013年 | F7月1日          |     |
|   | 17 | A.             | 根据反馈                  | 修改功能       | 能规范          |          | 1 个工  | 作日     | 2013역 | F7月1日          |     |
|   | 18 | AP .           | 获得开展                  | 毛续工作       | 乍的批准         |          | 1 个工  | 作日     | 2013年 | F7月1日          |     |
|   | 19 | 71             | 完成设计                  | 十工作        |              |          | 1 个工  | 作日     | 2013年 | F7月1日          |     |
|   | 20 | 3              | □ 开发                  |            |              |          | 30 个日 | 作日     | 2013격 | F7月1日          | -   |
|   | 4  |                | and the second second | - I - A    |              |          |       |        |       |                | ►   |
| 就 | 绪  | ☆ 新任务:         | 手动计划                  |            |              |          |       | ፼ @ (• |       |                | ÷ " |

关键提示——升降级任务的含义

"升级任务"和"降级任务"的目的在于调整项目任务结构的层次,以方便用户管理和识别各种不同的任务。

## 1.3.3 建立任务相关性和相关信息

在项目任务中建立任务相关性,不仅可以使用户直观地查看每个任务的前置任务、开始 时间和结束时间,它更是衡量一个项目真实性的关键因素。因此,创建任务相关性是一个完 整项目中必不可少的操作。

#### 1. 任务相关性的相关术语

不同的任务要通过链接才能进行关联,而"链接"则指显示在条形图之间的连接线,连 接线的两端分别为"前置任务"和"后续任务"。前置任务是指在另一个任务开始或完成之 前开始或完成的任务;后续任务是指在另一个任务开始或完成之后才开始或完成的任务。

#### 2. 任务相关性的链接类型

任务相关性是指不同任务之间的链接,主要通过开始和完成时间建立链接。链接可分为以下几类。

- ⇒完成-开始(FS)型:指后续任务必须在前置任务完成后才能开始,即任务A完成 后B任务才能开始。
- ●开始-开始(SS)型:指后续任务必须在前置任务开始后才能开始,即任务A开始 后B任务才能开始。
- ●完成 完成(FF)型:指后续任务必须在前置任务完成后才能完成,即任务A完成 后B任务才能完成。
- ●开始-完成(SF)型:指后续任务必须在前置任务开始后才能完成,即任务A开始 后B任务才能完成。

#### 3. 建立任务的相关性

建立任务相关性的方法有多种,如拖动条形图建立,利用"前置任务"列创建,以及利用"任务信息"对话框创建等。下面将分别进行介绍。

●拖动条形图建立:在任务的条形图上按住鼠标左键,拖动鼠标至要建立相关性的任务条形图上并释放鼠标。默认情况下创建的是"完成-开始"型。如果要修改其类型,可直接双击任务之间的连线,打开"任务相关性"对话框,在"类型"下拉列表框中选择其他链接类型后,单击 職 按钮。

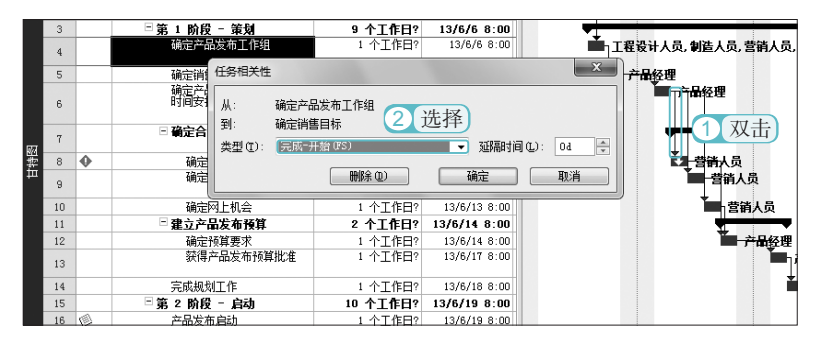

●利用"前置任务"列创建:打开项目,在工作表的"前置任务"列中对应的任务位置 中输入相关联的任务标识符,如在标识符为"19"的"前置任务"列对应的位置输入 标识符"18",按 Enter 键后,即可在横道图中看到两个任务之间的相关性。

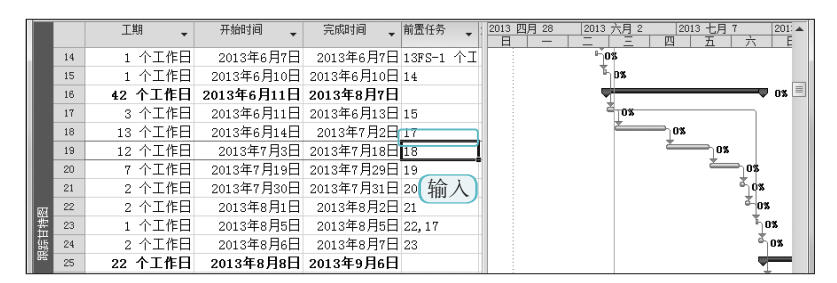

●利用"任务信息"对话框进行创建:双击需要创建相关性的任务名称,打开"任务信息" 对话框,选择"前置任务"选项卡,在"前置任务"表中分别输入与之建立相关性的

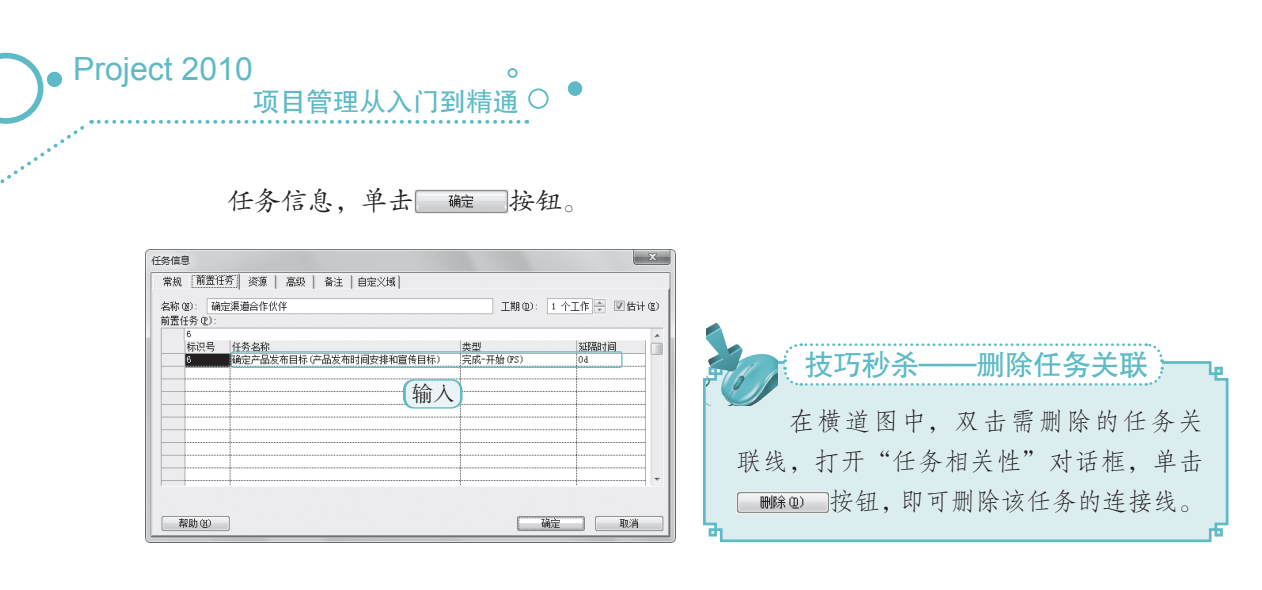

# 1.4

管理人员不仅可以通过项目任务对项目进度进行监督和控制,还可以通过项目资源对项目的费用进行合理安排,因此创建项目资源是项目必不可少的操作。对于项目资源的设置,用户可根据需求进行调整。

## 1.4.1 创建和设置项目资源

在项目中不仅要创建项目任务,还要为项目任务赋予相应的项目资源,以便于管理人员 对整个项目的费用进行监督和控制。而要创建项目资源,应首先了解项目资源的类型以及如 何创建项目资源并对其进行设置。

#### 1. 资源类型

16

在 Project 2010 中,项目资源有着明确的分类,分别为工时资源、材料资源和成本资源。 下面将分别对它们进行介绍。

- ⇒工时资源:是指在项目中按工时完成任务的人员和设备资源。
- ○材料资源:是指在项目中可用来消耗或供应的材料,主要用于跟踪项目的消耗和成本额。
- ○成本资源: 在项目中成本资源和材料资源都不影响日程和工期的安排和分配,只影响整个项目的费用支出。

#### 2. 创建项目资源并进行相应设置

在 Project 2010 中为项目创建资源,主要用于对整个项目的费用进行监督和控制。在项目 中创建了资源后,还应对其进行相应的设置,这样才能更合理地将资源分配给各项目任务。

下面将创建"项目资源.mpp"项目文件,并对其设置相应的工作日和资源费率。具体操作如下。

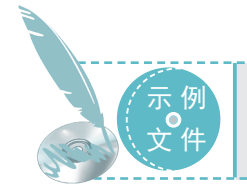

光盘 \ 效果 \ 第1章 \ 项目资源 .mpp 光盘 \ 实例演示 \ 第1章 \ 创建项目资源并进行相应设置

#### STEP 01 切换视图

新建"项目资源.mpp"项目,选择【资源】/ 【查看】组,单击"工作组规划器"下拉 按钮▼,在弹出的下拉列表中选择"资源工 作表"选项,便可切换到"资源工作表" 视图中。

| ▶ ■ □ - □ 項目:                                                                                                    | 班展.mpp · Microsoft             | Project 1188211 |                                                                                  | ×                              |
|----------------------------------------------------------------------------------------------------|--------------------------------|-----------------|----------------------------------------------------------------------------------|--------------------------------|
| 文件 任务 资源                                                                                                    | 项目 視園                          | 开发工具格式          | ۵ (                                                                              | ) @ X                          |
| ● 分配资源<br>● 资源库 •<br>工作組<br>規划器 •                                                                                                    | ● 信息<br>● 告注<br>動の変態<br>■ 詳細信題 |                 | <ul> <li>➡ 調節法項</li> <li>➡ 清除消配</li> <li>品 清除消配</li> <li>品 下一个资源过度分面处</li> </ul> |                                |
| 自定义                                                                                                    | 插入 属性                          |                 | 级剧                                                                               |                                |
| 甘特图aa(G)                                                                                                    |                                |                 |                                                                                  |                                |
| 内置<br>任参分面状况(1)の<br>任参工作表<br>任彩音体<br>工作程序以插<br>日历(C)<br>时间表(1)<br>时间表(1)<br>一<br>时间表(1)<br>一<br>一<br>时间表(1)<br>一<br>一<br>时间表(1)<br>一<br>一<br>行<br>物構成(1)<br>一<br>行<br>数<br>(1)<br>一<br>行<br>数<br>工作表<br>一<br>行<br>表<br>工<br>作<br>表<br>一<br>行<br>物<br>数<br>二<br>作<br>表<br>一<br>行<br>物<br>二<br>行<br>表<br>一<br>行<br>物<br>表<br>二<br>行<br>本<br>表<br>一<br>行<br>物<br>表<br>二<br>作<br>表<br>一<br>行<br>物<br>表<br>二<br>作<br>表<br>一<br>行<br>物<br>表<br>二<br>作<br>表<br>一<br>行<br>物<br>表<br>二<br>作<br>物<br>(<br>合<br>等<br>工<br>作<br>表<br>一<br>行<br>物<br>気<br>二<br>作<br>表<br>一<br>行<br>物<br>表<br>二<br>(<br>句<br>工<br>作<br>表<br>(<br>)<br>)<br>)<br>(<br>)<br>)<br>)<br>(<br>)<br>)<br>) | 供務高額                           | 开始时间            | 発<br>1)<br>2013年9月2日 2013年9<br>11日 三 四五 大 旧 一 三 三                                | 成时间<br>(9/4 8:00<br>19日<br>四五六 |

#### STEP 02 创建项目资源

在"资源工作表"视图中的"资源名称" 列中输入"李华",按 Enter 键后,系统将 自动创建该资源的其他信息。

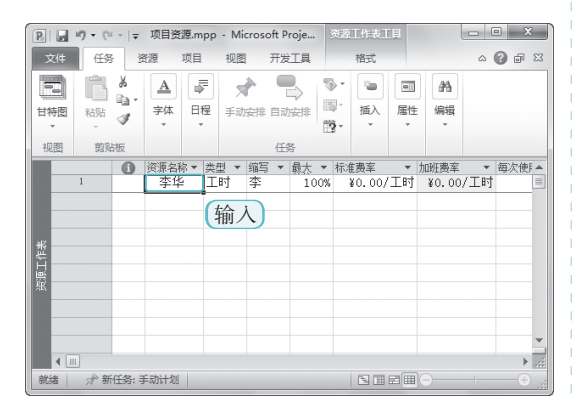

#### STEP 03 查看效果

使用相同的方法创建其他资源后,可查看 其效果。

| R  |   | 19 - 0 | u . | <sub>▼</sub> ज् | 目资源.mp   | p - Micro | osoft Proj | e 💷               |         | II.Į.  |            | (   | - X | <  |
|----|---|--------|-----|-----------------|----------|-----------|------------|-------------------|---------|--------|------------|-----|-----|----|
| Ż  |   | 任約     | 5   | 资源              | 项目       | 视图        | 开发工        | 具                 | 格式      |        |            | ۵   | 6   | 83 |
|    |   | ĥ      | ¢   | × [             | <u>\</u> | 🖈         |            | - ®-              | -       |        | <i>i</i> A |     |     |    |
| 甘料 | 图 | 粘贴     | <   | a<br>∮ 字        | 体 日積     | 手动安       | 排 自动安      | 11 100 -<br>100 - | 插入<br>▼ | 属性     | 编辑         |     |     |    |
| 视  | 2 | 剪则     | 占根  | z.              |          |           | 任务         |                   |         |        |            |     |     |    |
|    |   |        | 225 | 5.<br>原名称 🔻     | 类型 ▼     | 缩写 ▼      | 最大 ▼       | 标准费室              | -       | 加班费率   | . v        | 每次使 | 用成本 |    |
|    |   | 1      |     | 李华              | 工时       | 李         | 100%       | ₩20.00            | )/工时    | ¥40.00 | )/工时       |     | ¥0. | =  |
|    |   | 2      |     | 陈李              | 工时       | 陈         | 100%       | ¥25.00            | )/工时    | ¥50.00 | 0/工时       |     | ¥0. |    |
|    |   | 3      | L   | 茶陈              | 工时       | 苶         | 100%       | ¥28.00            | )/工时    | ¥52.00 | )/工时       |     | ¥0. |    |
|    |   | 4      | Ŀ   | 水泥              | 工时       | 水         | 100%       | ¥0.00             | )/工时    | ¥0.00  | )/工时       |     | ¥0. |    |
| ま  | G | 本壬     | 1   | 钢筋              | 工时       | 钢         | 100%       | ¥0.00             | )/工时    | ¥0.00  | )/工时       |     | ¥0. |    |
| 提  | C | 旦泪     | J   | 白灰              | 工时       | 白         | 100%       | ¥0.00             | )/工时    | ¥0.00  | )/工时       |     | ¥0. |    |
| 鬣  |   | 7      | Ŀ   | 黄天              | 工时       | 黄         | 100%       | ¥30.00            | )/工时    | ¥60.00 | )/工时       |     | ¥0. |    |
|    |   | 8      | Ŀ   | 陈欢              | 工时       | 陈         | 100%       | ¥25.00            | )/工时    | ¥50.00 | )/工时       |     | ¥0. |    |
|    |   | 9      | t   | 李小琪             | 工时       | 李         | 100%       | ₩32.00            | )/工时    | ¥64.00 | )/工时       |     | ¥0. |    |
|    |   |        | F   |                 |          |           |            |                   |         |        |            |     |     | Ŧ  |
|    | 4 | [      | h   |                 |          |           |            |                   |         |        |            |     | Þ   |    |
| 就約 | ă | 分离     | fÆ  | 务: 手动;          | +划       |           |            |                   |         |        | )          |     |     |    |

#### STEP 04 调整材料类型

分别双击标识符为"4"、"5"和"6"
 的资源,打开"资源信息"对话框,在"类型"下拉列表框中选择"材料"。

2 单击 髋 按钮。

| WWW de file ont                 | ica:   tanas one       |         | 100 m                                                             | L .                                   |
|---------------------------------|------------------------|---------|-------------------------------------------------------------------|---------------------------------------|
| 医源名称 (M):                       | THE                    |         | 1145(1):                                                          | ж                                     |
| 电子曲/1平(M):                      |                        |         | 狙(U):                                                             |                                       |
| findows 帐户(Y)]                  |                        |         | 代码 (0):                                                           |                                       |
| 预订类型(K):                        | 已提交                    | •       | 类型(7):                                                            | 材料・                                   |
|                                 |                        |         | 材料标签 (R):                                                         | 町 1 洗择                                |
|                                 |                        |         |                                                                   | · · · · · · · · · · · · · · · · · · · |
| 默认工作分配所有者(                      |                        | Ψ.      | 帛規                                                                | (6) 账本                                |
| 默认工作分配所有者()<br>资源可用性(A)         |                        | *       | <ul> <li>車</li> <li>車</li> <li>ゴ</li> <li>車</li> <li>ゴ</li> </ul> | (6) 威本<br>劫资源 (V)                     |
| 微认工作分配所有者()<br>资源可用性(A)<br>开始可用 | D):                    | ▼ 单位    | <ul> <li>二 東規</li> <li>車活动</li> <li>更改</li> </ul>                 | (1) 成本<br>助资源 (V)<br>7工作时间 (C)        |
| 微认工作分配所有者()<br>资源可用性(A)<br>开始可用 | <sup>3)</sup> :<br>可用到 | ▼<br>単位 | □ 幕親<br>□ 非活动                                                     | (6) 威本<br>劫资源(V)<br>Z工作时间(C)          |
| 版认工作分配所有者。<br>资源可用性(A)          | )):                    | ▼<br>単位 | □ 東載<br> <br>  車活む<br>  更改                                        | (G) 族本<br>地遊源 (V)<br>江作时间 (C)         |
| 版认工作分配所有者。<br>资源可用性(A)          | 可用到                    | ¥位      | □ 東秋<br>□ 非活起<br>■ 更改                                             | (G) 版本<br>地遊源 (V)<br>江作时间 (C)         |
| 默认工作分配所有者。<br>资源可用性(A)          | )):<br>一用到             | 单位      | □ 章淑<br> <br>  章活却<br>  更改                                        | (6) 版本<br>)按理 (7)<br>工作时间 (0)         |

#### Project 2010 项目管理从入门到精通 ○

#### STEP 05▶打开"更改工作时间"对话框 │ STEP 07▶设置费率

1 双击标识符为"1"的资源,打开"资 源信息"对话框,单击 \_\_\_\_\_\_ 按钮。 (2) 打开"更改工作时间"对话框,在该 对话框的下方选择"工作周"选项卡。 3 单击 详细信息 (B)... 按钮。

|                   |    | - 1  | 資源信 | <u>.</u> |       |     |      |           |                   |          |
|-------------------|----|------|-----|----------|-------|-----|------|-----------|-------------------|----------|
|                   |    | - 1  | 常规  | 成        | 本   i | 新注  | 自定义的 | <u>s]</u> |                   |          |
| 更改工作时间            |    |      |     |          |       |     |      |           | ×                 | 事        |
| "李华"的资源日历:        |    |      |     |          |       |     |      |           |                   |          |
| 基准日历 (B): 标准      |    |      | -   |          |       |     |      |           |                   |          |
| 图例:               | 单击 | 5工作E | 以宣看 | 其工作      | 时间化   | e i |      |           |                   | I        |
| T/ER              |    |      | 21  | 013年7,   | 月     |     |      | *         | 2013年7月30日 的工作时间: |          |
| ± (Fi4            | 日  | -    | =   | Ξ        | 四     | 五   | 六    |           | - 8:00 至 12:00    | 常規(G)    |
| 非工作日              |    | 1    | 2   | 3        | 4     | 5   | 6    |           | - 13:00 至 17:00   | F活动资源()  |
| 31 工作时间有变<br>化的日期 | 7  | 8    | 9   | 10       | 11    | 12  | 13   | _         |                   | 更改工作时    |
| 在此日历上:            | 14 | 15   | 16  | 17       | 18    | 19  | 20   | ۳         | 基于:               | NA -F    |
| 31 例外日期           | 21 | 22   | 23  | 24       | 25    | 26  | 27   |           | 日历"李华"的默认工作风      | 里击       |
| 31 非默认工作周         | 28 | 29   | 30  | 31       |       |     |      |           |                   |          |
| ALL THE TAKE      | 21 | 冼    | 择   |          |       |     |      | Ŧ         | 3 单击              |          |
| NANDER TIPLA      | 9  |      | +)  |          |       |     |      |           |                   | 1 (2)    |
| 名称                |    |      |     | +        | 加加可用  | J   | 元成時  | 刵剛        |                   | B 067111 |
| · 05/0/0          |    |      |     |          | ~     |     |      |           |                   | _        |
|                   |    |      |     |          |       |     |      |           |                   |          |
|                   |    |      |     |          |       |     |      |           |                   |          |
|                   |    |      |     |          |       |     |      |           |                   |          |

#### STEP 06 设置工作日时间

① 在打开的对话框中选择星期日和星 期六并选中 @ 將所列日期设置为非工作时间 (1)。单选 按钮,设置为非工作日。选择星期一至星 期五并选中◎对断列日期设置以下特定T作时间(S): 单选 按钮。

(2) 在表格的"开始时间"和"结束时间" 列分别输入"8:00"和"12:00",在第二 行分别输入"13:00"和"17:00"的时间值。 3 依次单击 碇 按钮。

| 更改工作时间<br>"李华"的资源日历:                                                                                                    | (                                                 |                                                                                                    |
|----------------------------------------------------------------------------------------------------|---------------------------------------------------|----------------------------------------------------------------------------------------------------|
| 基自日(2):         标准           四約:         工作日           工作日         車工作日           通         工作時間得受           石此日历上:         通           通         小校日期           11         非常助 | 単击工作日<br>日<br>1<br>7 8<br>14 15<br>21 22<br>28 29 | (武以)的時後信息     (法は工作局的工作時間<br>送路日期 (2):<br>市場 (2):<br>市場 (2):<br>市局 (2):<br>市場 (2):<br>市場 (2):<br>市場 (2):<br>市場 (2):<br>市場 (2):<br>市場 (2):<br>市場 (2):<br>市場 (2):<br>市場 (2):<br>市場 (2):<br>市場 (2):<br>市場 (2):<br>市場 (2):<br>市場 (2):<br>市場 (2):<br>市場 (2):<br>市場 (2):<br>市場 (2):<br>市場 (2):<br>市場 (2):<br>市場 (2):<br>市場 (2):<br>市) (2):<br>市) (2):<br>市) (2):<br>市) (2):<br>市) (2):<br>市) (2):<br>市) (2):<br>市) (2):<br>市) (2):<br>市) (2):<br>市) (2):<br>市) (2):<br>市) (2):<br>市) (2):<br>市) (2):<br>市) (2):<br>市) (2):<br>(2):<br>( |
| 名称<br>1 [理认]                                                                                                    |                                                   | 开始計画 完成时间<br>AA A A 例除 ①                                                                                                    |

④ 返回到"资源信息"对话框中,选择"成 本"选项卡。

🕗 在"成本费率表"的第二行的各列中分 别输入"2013年6月17日"、"¥20.00/h" 和"¥40.00/h"。

③ 单击 髋 按钮。

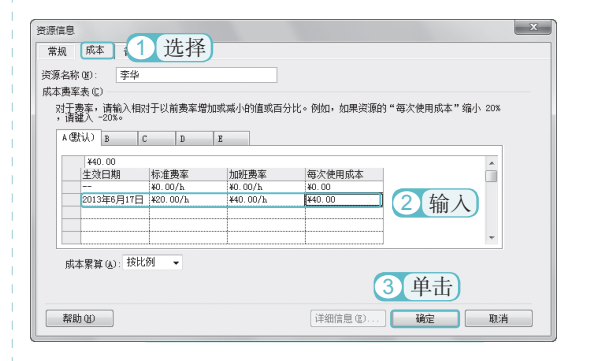

#### STEP 08 ▶ 查看效果

使用相同的方法, 设置类型为工时对应的 其他资源。返回到资源工作表中查看其 效果。

| P  | 29         | • (°     | *   <b>*</b>  | 项目 | 资源.mp               | p - Micr | osoft Proj | je 🚈    | 紅作表                |        |       | x    |
|----|------------|----------|---------------|----|---------------------|----------|------------|---------|--------------------|--------|-------|------|
| Ż  | と伴         | 任务       | 资             | 源  | 项目                  | 视图       | 开发工        | 具       | 格式                 | 6      | s 🕜 d | P 83 |
|    | 中国 #       | 訪 は<br>・ | ∦<br>≣⊒-<br>∛ | 字体 | - 日程<br>- 日程<br>- → | ▲ 手动法    | 非 自动安      |         | いしています。<br>挿入<br>・ | 属性     | 編編    |      |
| 初  | 1 <b>2</b> | 剪贴       | 板             |    |                     |          | 任务         |         |                    |        |       |      |
|    |            |          | 资源名           | 除▼ | 类型 🔻                | 缩写 ▼     | 最大 ▼       | 标准费军    | *                  | 加班费率   | -     | 每 🔺  |
|    | 1          |          | 李华            | 5  | 工时                  | 李        | 100%       | \$20.00 | )/工时               | ¥40.00 | )/工时  | =    |
|    | 2          |          | 陈习            | 2  | 工时                  | 陈        | 100%       | ¥25.00  | )/工时               | ¥50.00 | )/工时  |      |
|    | 3          |          | 茶園            | 5  | 工时                  | 苶        | 100%       | ¥28.00  | )/工时               | ¥52.00 | )/工时  |      |
|    | 4          |          | 水测            | Ē  | 材料                  | 水        |            |         | ¥0.00              |        |       |      |
| ** | 5          |          | 钢筋            | 6  | 材料                  | 钢        |            |         | ¥0.00              |        |       |      |
| 뚭  | 6          |          | 白友            | Ē  | 材料                  | 白        |            |         | ¥0.00              |        |       |      |
|    | 7          |          | 黄ヲ            | 5  | 工时                  | 黄        | 100%       | ₩30.00  | )/工时               | ¥60.00 | )/工时  |      |
| 26 | 8          |          | 陈汉            | t  | 工时                  | 陈        | 100%       | ¥25.00  | )/工时               | ¥50.00 | )/工时  |      |
|    | 9          |          | 李小            | ∖琪 | 工时                  | 李        | 100%       | ¥32.00  | )/工时               | ¥64.00 | )/工时  |      |
|    |            |          |               |    |                     |          |            |         |                    |        |       | -    |
|    | 4          | 111      |               |    |                     |          |            |         |                    |        |       | ▶    |
| 就  | 诸          | ∲ 新      | 任务: 手         | 动计 | 13                  |          |            |         | <b>■</b> )⊖-       |        |       | θ.,  |
|    |            |          |               |    |                     |          |            |         |                    |        |       |      |

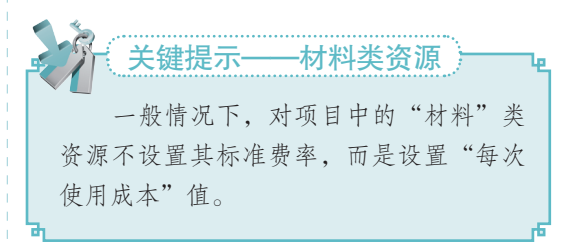

## 1.4.2 合理分配资源

合理地分配项目资源对有效地完成项目任务很关键。项目中的任务可以有一个或多个资源,而一个资源也可以存在于多个任务中。下面介绍如何合理地为任务分配资源。

#### 1. 为一个任务分配一个资源

在项目中,为一个任务分配一个资源,主要是为了执行任务时能够更加明确地执行各任 务的职责。其方法为:切换到"甘特图"视图中,在工作表中选择"资源名称"列对应的单 元格并单击 √按钮,在弹出的下拉列表中选中相应的复选框即可。

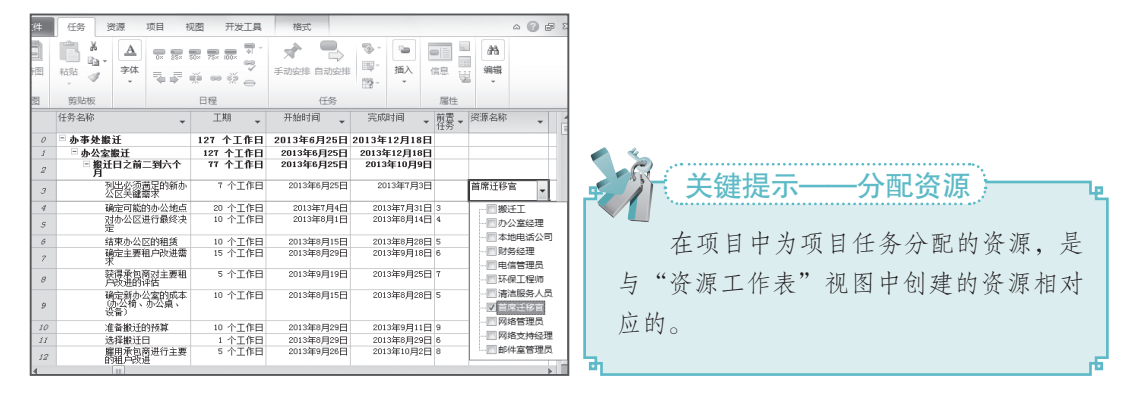

#### 2. 为一个任务分配多个资源

在项目中通过为一个任务分配多个资源,不但能提高资源的利用率,而且能快速地完成 任务。其分配的方法与分配单个资源的操作相似,唯一不同的是在选择资源时须选中多个复 选框。

#### 3. 为多个任务分配多个资源

为多个任务分配多个资源可提高项目资源的分配效率。其方法为:按住 Cttl 键,依次单击 需要分配资源的项目任务,然后选择【资源】/【工作分配】组,单击"分配资源"按钮3,打 开"分配资源"对话框,在该对话框中选择多个要分配的资源,单击 3980 按钮即可。

|                                      | M. S. S. S. S. S. S. S. S. S. S. S. S. S. |
|--------------------------------------|-------------------------------------------|
| 分配资源                                 | 关键 关键相二 人田八和次语 —                          |
| 法定的多项任务 (29,32,37)<br>-              | 大键旋不一合理力能资源                               |
| 備造依据 ②:<br>□ 所有资源                    | 项目中,应尽量为一个任务分配一                           |
|                                      | 个资源,以为项目后期的检查或控制减                         |
|                                      | 少不必要的麻烦。而对于一个任务分配                         |
| ✓ 「所目出演人 登換①<br>✓ 売上工程府 登換①<br>反太工程府 | 多个资源,则需要用户在检查或控制时                         |
| 设计师                                  | 将其进行拆分,才能清楚地了解到各项                         |
|                                      | 任务的资源。                                    |
|                                      | ф                                         |

Le,

лē

#### ● Project 2010 。 项目管理从入门到精通 〇 ●

## 1.5

在项目文件中,如果只有单调的文字和黑白的图形,不仅会让人觉得枯燥,而且还会让 人视觉感到疲劳,从而产生错误操作。在 Project 2010 中可通过美化项目,让整个项目文件变 得清晰、醒目。而美化项目主要是针对字体格式和图形样式进行设置。

设置字体格式主要通过"文本样式"对话框。下面将对"软件开发 2.mpp"项目文件进行字体样式的设置,其中包括字体、字形、字号和颜色等的设置。具体操作如下。

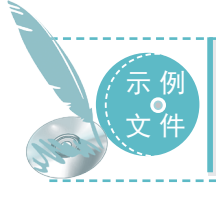

光盘 \ 素材 \ 第 1 章 \ 软件开发 2.mpp 光盘 \ 效果 \ 第 1 章 \ 软件开发 2.mpp 光盘 \ 实例演示 \ 第 1 章 \ 美化项目

#### STEP 01)打开"文本样式"对话框

打开"软件开发 2.mpp"项目文件,选择标 识符为"13~19"的任务,选择【格式】/【格 式】组,单击"文本样式"按钮A.。

| R                                                                   |    | 9 - (21 - 1 | ▼ 软件开发2.mpp - Microsoft Proj | 甘特图工具                 |             |
|---------------------------------------------------------------------|----|-------------|------------------------------|-----------------------|-------------|
| 3                                                                   | 文件 | 任务          | 资源 项目 视图 开发工具                | 格式                    | a 🚱 🖶 🔀     |
| ▲ 文本样式 " ● 关键任务 毫比较基准 ·<br>田网晴 单击 ● 可宽轻时间 "急进度落后 ·<br>品 版式 单击 超过的任务 |    |             |                              | 「「」」<br>甘特圏样式 显示<br>マ |             |
|                                                                     | 格式 |             | <b></b>                      |                       | 绘图          |
|                                                                     |    | 任务模 -<br>式  | 任务名称                         | 工期 👻                  | 开始时间 🗸 🚖    |
|                                                                     | 1  | 3           | □ 软件开发                       | 65 个工作日               | 2013年6月24日  |
|                                                                     | 2  | *           | □ 软件开发需求                     | 30 个工作日               | 2013年6月24日  |
|                                                                     | 3  | AP          | 行为需求分析                       | 4 个工作日                | 2013年6月24日  |
|                                                                     | 4  | AP .        | 起草初步的软件规范                    | 6 个工作日                | 2013年6月28日  |
|                                                                     | 5  | 7           | 制定初步预算                       | 3 个工作日                | 2013年7月8日   |
| 题                                                                   | 6  | 7           | 工作组共同审阅软件规范<br>/预算           | 1 个工作日                | 2013年7月11日  |
| [ 告                                                                 | 7  | 7           | 根据反馈修改软件规范                   | 5 个工作日                | 2013年7月12日  |
|                                                                     | 8  | AP          | 制定交付期限                       | 1 个工作日                | 2013年7月11日  |
|                                                                     | 9  | 7           | 获得预算                         | 1 个工作日                | 2013年6月24日  |
|                                                                     | 10 | AP          | 获得所需资源                       | 7 个工作日                | 2013年6月24日  |
|                                                                     | 11 | 7           | 完成分析工作                       | 2 个工作日                | 2013年6月24日  |
|                                                                     | 12 | 7           | □ 设计                         | 6 个工作日                | 2013年6月24日  |
|                                                                     | 13 | AP          | 审阅初步的软件规范                    | 1 个工作日                | 2013年7月1日 👻 |
|                                                                     | •  |             | +1                           | · / T/FD              |             |
| 就                                                                   | 绪  | ☆ 新任务       | 計手动计划                        |                       |             |

#### STEP 02)设置字体格式

 打开"文本样式"对话框,在"要 更改的项"下拉列表中选择"关键任务" 选项。

② 在字体、字形、字号和颜色下拉列表 中分别选择"华文楷体"、"常规"、"12" 和"紫色,深色25%"选项。设置完成后, 返回工作表中可查看其效果。

| 文本样式<br>要更改的项(0): 关键<br>字体(0):<br>华文循体<br>华文维体<br>华文维体<br>华文宋体<br>华文细黑 | HR<br>2 (أ                 | 1 选择                                     | ×                           |                                     |
|------------------------------------------------------------------------|----------------------------|------------------------------------------|-----------------------------|-------------------------------------|
| □ 下丸銭(U) □ 删除<br>颜色(C):                                                | 任务名<br>11<br>12 回 <b>1</b> | <sup>你</sup> 完成分析工作<br>会计                | 工期<br>个工作日<br>个工作日          | 开始时间<br>2013年6月24日<br>2013年6月24日    |
| 背景巴(B):<br>自动<br>背景图案(P):                                              | 13<br>14                   | 审阅初步的软件规范<br>制定功能规范<br>2010年4月17日日 6月11日 | 1 个工作日<br>1 个工作日            | 2013年7月1日<br>2013年7月1日              |
|                                                                        | 16<br>17                   | 牡梧切能规范开发原型<br>审阅功能规范<br>根据反债修改功能规范       | 1 个工作日<br>1 个工作日<br>1 个工作日  | 2013年7月1日<br>2013年7月1日<br>2013年7月1日 |
|                                                                        | 18<br>19<br>20 - J         | 获得开展后续工作的批准<br>完成设计工作<br>F发              | 1 个工作日<br>1 个工作日<br>60 个工作日 | 2013年7月1日<br>2013年7月1日<br>2013年7月1日 |

## 了 关键提示——关键任务的含义

在项目中,所谓"关键任务"是由 Project 自定义的,用户不能进行手动设置。但用户可以 通过把任务的开始时间与完成时间进行相应的设置,使其成为项目任务的关键任务,即让相邻 的任务的开始时间与完成时间连续。如任务1的完成时间为2013年7月3号,任务2的开始时 间为2013年7月4号,完成时间为2013年7月5号,则这两个任务称为关键任务。

# 1.6

## 1 加密保存项目文档

在 Project 2010 中创建完项目后,可对该项目进行加密保存,以保证项目数据的安全性。 下面将以加密保存"项目资源 1.mpp"为例进行讲解,其具体操作如下。

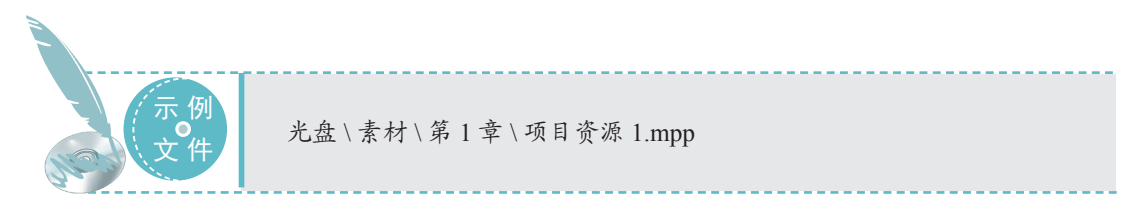

#### STEP 01 打开 "另存为"对话框

在工作界面中选择【文件】/【另存为】
 命令,打开"另存为"对话框,选择保存路径。
 在该对话框中单击 Im(1),按钮,在弹出
 的下拉列表中选择"常规选项"选项。

#### B 另存为 X G○-■■ 1 选择] ▼ 4g 建素 桌面 组织 ▼ 新建文件夹 0 🖟 下载 ■ 卓面 .. 系统文件夹 9月 最近访问的位置 2 5 系统文件夹 ▲圖库 ▶ 圖 视频 计算机 ▷ 📰 圏片 ▷ 📄 文档 ▷ 🗐 音乐 **网络** 系统文件夹 文件名(N):项目资源.mp; 保存类型(T): 项目(\*.mpp) ODBC(D)... 2 选择 | 丁具(1) ▼ ● 隐藏文件夹

#### STEP 02 输入密码

| 保存选项            |      | 23 |
|-----------------|------|----|
| ■ 创建备份 (B) 文件共享 | 1    | 输入 |
| 保护密码 (E):       | **** |    |
| 修改权密码(2):       | **** |    |
| 🗌 建议只读 🕲        | 2 单击 |    |
|                 | 确定   | 取消 |

## ● Project 2010 。 项目管理从入门到精通 〇 ●

#### STEP 03 确定修改权限密码

单击 <u><u>w</u> 按钮,在打开对话框的
 "请再次输入修改权密码" 文本框中输入
 相同的密码。
</u>

② 单击 <u>骗定</u>按钮,返回到"另存为" 对话框中,单击 <u>骤</u> 按钮即可。

| P. 另存为                                                                                                    | × |
|----------------------------------------------------------------------------------------------------|---|
| Q → ■ 無面 → → 4 型素 点面                                                                                                    | P |
| 组织 ▼ 新建文件夹 🔠 ▼                                                                                                    | 0 |
| Microsoft Proje     席     系統文件共     Site     Administrator     系統文件共     系統文件共                                                                                                    |   |
| ■ Real<br>■ Rep<br>■ Rep<br>■ Rep<br>■ 文档<br>■ 文档                                                                                                    |   |
| 文件名(N): 项目: 确定 取消 保存类型(T): 项目(************************************                                                                                                    | • |
| ODBC(D) 2单击                                                                                                    |   |
| <ul> <li>● 陶藏文件夹</li> <li>□ 単二</li> <li>□ 単二</li> <li>□ = </li> <li>□ = </li> <li>□ = </li> <li>□ = </li> <li>□ = </li> <li>□ = </li> <li>□ = </li> <li>□ = </li> <li>□ = </li> <li>□ = </li></ul> |   |

#### STEP 04 查看效果

当再次打开该项目时便会要求输入密码, 如下图所示。

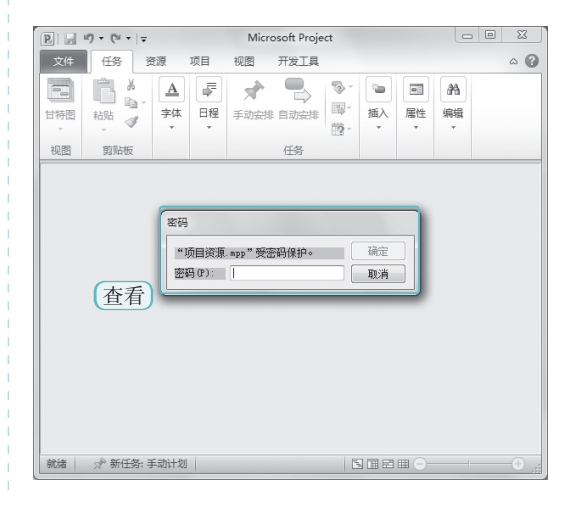

## 2. 使用两种视图显示项目

在 Project 2010 中可使用两种视图显示项目,这样可方便用户查看项目中不同内容的详细 信息,如任务资源表、关系图和网络图等。下面将设置"基础设施 .mpp"项目以两种视图同 时显示,其具体操作如下。

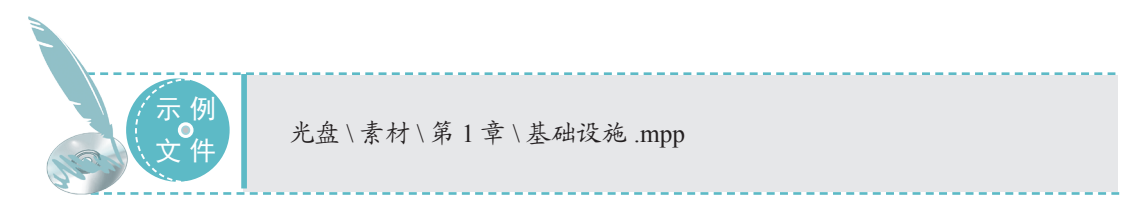

#### STEP 01 定义新视图

 启动 Project 2010, 打开"基础设施 .mpp"项目文件,选择【任务】/【视图】组,
 单击"甘特图"按钮,在打开的下拉列 表中选择"其他视图"选项。

③ 在打开的"定义新视图"对话框中选 中●更重调回型选按钮,单击□ 雖□按钮。

| P . 7 . 1 | ▼ 基础投施.mpp - Micros                                                                                                    | oft Project                                                                                      | 甘特際工具            |                                                                                     |                                                                                                    | - ×                                                                                      |
|-----------|----------------------------------------------------------------------------------------------------|--------------------------------------------------------------------------------------------------|------------------|-------------------------------------------------------------------------------------|----------------------------------------------------------------------------------------------------|------------------------------------------------------------------------------------------|
| 文件 任      | 务 资源 项目 视图                                                                                                    | 开发工具                                                                                             | 格式               |                                                                                     | ~ <b>(</b>                                                                                                    | ) <b>.</b>                                                                               |
|           | ▲ = = = = = = = = = = = = = = = = = = =                                                                                                    | 8 % -                                                                                            | ★ ●<br>手动安排 自动安排 | ">*<br>□<br>□<br>□<br>1<br>1<br>1<br>1<br>1<br>1<br>1<br>1<br>1<br>1<br>1<br>1<br>1 |                                                                                                    | à                                                                                        |
| 視图 剪      | いな 日 日                                                                                                    | 程                                                                                                | 任务               |                                                                                     |                                                                                                    |                                                                                          |
|           | 任好名称     · 「「」     · 「」     · 「」     · 「」     · 「」     · 「」     · 「」     · 「」     · 「」     · 「」     · 「」     · 「」     · 「」     · 「」     · 「」     · 「」     · 「」     · 「」     · 「」     · 「」     · 「」     · 「」     · 「」     · 「」     · 「」     · 「」     · 「」     · 「」     · 「」     · 「」     · 「」     · 「」     · 「」     · 「」     · 「」     · 「」     · 「」     · 「」     · 「」     · 「」     · 「」     · 「」     · 「」     · 「」     · 「」     · 「」     · 「」     · 「」     · 「」     · 「」     · 「」     · 「」     · 「」     · 「」     · 「」     · 「」     · 「」     · 「」     · 「」     · 「」     · 「」     · 「」     · 「」     · 「」     · 「」     · 「」     · 「」     · 「」     · 「」     · 「」     · 「」     · 「」     · 「」     · 「」     · 「」     · 「」     · 「」     · 「」     · 「」     · 「」     · 「」     · 「」     · 「」     · 「」     · 「」     · 「」     · 「」     · 「」     · 「」     · 「」     · 「」     · 「」     · 「」     · 「」     · 「」     · 「」     · 「」     · 「」     · 「」     · 「」     · 「」     · 「」     · 「」     · 「」     · 「」     · 「」     · 「」     · 「」     · 「」     · 「」     · 「」     · 「」     · 「」     · 「」     · 「」     · 「」     · 「」     · 「」     · 「」     · 「」     · 「」     · 「」     · 「」     · 「」     · 「」     · 「」     · 「」     · 「」     · 「」     · 「」     · 「」     · 「」     · 「」     · 「」     · 「」     · 「」     · 「」     · 「」     · 「」     · 「」     · 「」     · 「」     · 「」     · 「」     · 「」     · 「」     · 「」     · 「」     · 「」     · 「」     · 「」     · 「」     · 「」     · 「」     · 「」     · 「」     · 「」     · 「」     · 「」     · 「」     · 「」     · 「」     · 「」     · 「」     · 「」     · 「」     · 「」     · 「」     · 「」     · 「」     · 「」     · 「     · 「」     · 「」     · 「」     · 「」     · 「」     · 「」     · 「」     · 「」     · 「」     · 「」     · 「」     · 「」     · 「」     · 「」     · 「」     · 「」     · 「」     · 「」     · 「」     · 「」     · 「」     · 「」     · 「」     · 「」     · 「」     · 「」     · 「」     · 「」     · 「」     · 「」     · 「     · 「」     · 「     · 「     · 「     · 「     · 「     · 「     · 「     · 「     · 「     · 「     · 「     · 「     · 「     · 「     · 「     · 「     · 「     · 「     · 「     · 「     · 「     · 「     · 「     · 「     · 「 | 調<br>3<br>3<br>3<br>3<br>3<br>3<br>3<br>5<br>5<br>5<br>5<br>5<br>5<br>5<br>5<br>5<br>5<br>5<br>5 | 2<br>述中<br>碳中    | 单击<br>************************************                                          | +           11 8:00           /11 8:00           /11 8:00           '7/12 8:00           '7/15 8:00           '7/16 8:00           '16 17:00           /17 8:00           /17 8:00 | 完成<br>14/2/<br>14/2<br>13/7/<br>13/<br>13/<br>13/<br>13/<br>13/<br>13/<br>13/7/<br>13/7/ |
| 10 🕴      | 审查破件环境                                                                                                    |                                                                                                  | 5 个工作日           | 13/                                                                                 | 7/17 8:00                                                                                                    | 13/*                                                                                     |
| 11        | 审查软件环境                                                                                                    |                                                                                                  | 5 个工作日           | 13/                                                                                 | 7/17 8:00                                                                                                    | 13/*                                                                                     |
| 12        | 审查通讯环境                                                                                                    |                                                                                                  | 5 个工作日           | 13/                                                                                 | 7/17 8:00                                                                                                    | 13/*                                                                                     |
| 13        | 审查 LAN/WAN É<br>況                                                                                                    | 的连通情                                                                                             | 5 个工作日           | 13/                                                                                 | 7/17 8:00                                                                                                    | 13/*                                                                                     |
| 14 🕴      | 审查支持环境                                                                                                    |                                                                                                  | 5 个工作日           | 13/                                                                                 | 7/17 8:00                                                                                                    | 13/                                                                                      |
| 忙碌 计算: 疗  | 长闭 😌 新任务:自动计划                                                                                                    |                                                                                                  | 50               |                                                                                     |                                                                                                    | -Q+) .:                                                                                  |

#### STEP 02 设置视图

1 打开"'基础设施 .mpp'的视图定义" 对话框,在"名称"文本框中输入"基础 设施视图"。

| "基础设施.mpp"自                        | 視图定义            |   |
|------------------------------------|-----------------|---|
| 名称(1):                             | 基础设施视图 1 输入     |   |
| - 视图显示:<br>主视图 (2):<br>详细信息窗格 (2): | 网络图<br>任务详细信息窗体 | • |
| ☑ 显示在菜单中 (8)                       |                 |   |
| 帮助创                                |                 |   |

## 3. 估算任务工期

#### STEP 03 查看效果

返回到工作表中,便可看到设置后的效果。

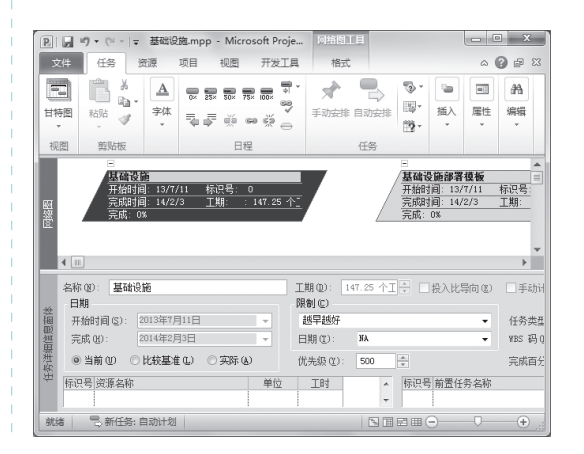

在执行某项任务之前,要先对整个任务进行一个工期的估算,再做详细的计划。而要 精确地估算任务工期,除了要考虑执行该任务人员的工作经验外,还应对以下几个方面进 行比较。

- ⇒乐观工期:预计最佳可能情况下任务的有效工作时间总范围,即从任务的乐观开始时间至乐观完成时间之间的时间量。
- ⇒悲观工期:预计最差可能情况下任务的有效工作时间总范围,即从任务的悲观开始时间至悲观完成时间之间的时间量。
- ●预期工期:任务活动工作时间的预期总时间,即从任务的预期开始时间到预期完成时间之间的时间量。

## **4**。"工期"单位的含义

设置工期时,其默认状态下将以天数为单位。如要在"任务信息"对话框中设置其他单位, 首先要明白不同的字母缩写表示的不同时间含义。这里,"m"表示分钟;"h"表示小时;"d" 表示天;"w"表示星期。

## 5. 插入图形

当需要在项目中设置特殊信息说明时,可通过 Project 2010 提供的插入绘图功能达到目的。 常见的插入自绘图形方法为:切换到"甘特图"视图中,选择【格式】/【绘图】组,单击"绘 图"按钮,在打开的下拉列表中可选择不同形状的命令选项,然后在横道图区域中拖动鼠 标进行绘制。

## ● Project 2010 。 项目管理从入门到精通 〇 ●

| E                                      |    | 7 • (* -   <del>-</del> 基础设施.mpp - | Microsoft Proj            | e 甘特國工具                        |                             | ×        |
|----------------------------------------|----|------------------------------------|---------------------------|--------------------------------|-----------------------------|----------|
| 3                                      | 之件 | 任务 资源 项目                           | 視園 开发工                    | 具 格式                           |                             | ۵ 🕜 🖶 🛙  |
| ▲ 文本样式<br>Ⅲ 网格线 ×<br>Ⅲ 版式<br>Ⅲ 局 规定 字段 |    |                                    | ▲ ○ 关键<br>同 可宽<br>格式 ○ 延迟 | 任务 已比较基准<br>延时间 28 进度落后<br>的任务 | E * ラッ<br>E * 甘特圏样式 显示<br>・ |          |
|                                        | 格式 | 列                                  | 盛                         | 形图样式                           |                             | 绘图       |
|                                        |    | 任务名称                               | 工期 🗸                      | 开始时间                           | 八月上旬<br>7/21 8/4            | 8/18     |
|                                        | 15 | 审查地理因素                             | 5 个工作日                    | 2013年7月17日                     | ■ 体系结构分析                    |          |
|                                        | 16 | 当前基础设施审<br>查完毕                     | 0 个工作日                    | 2013年7月23日                     | ▼7/23                       | E        |
|                                        | 17 | 审查商业目标/方向<br>/构想                   | 10 个工作日                   | 2013年7月24日                     |                             | 管理人员     |
|                                        | 18 | - 确定要提高的目标<br>领域                   | 5 个工作日                    | 2013年8月7日                      | 店, 秦雉得调                     | 2        |
| 题                                      | 19 | 發定硬件方面的<br>提高                      | 5 个工作日                    | 2013年8月7日                      |                             | 体系结构分析   |
| Ť                                      | 20 | 确定软件方面的<br>提高                      | 5 个工作日                    | 2013年8月7日                      | L L                         | 体系结构分析   |
|                                        | 21 | 确定通讯方面应<br>考虑的因素                   | 5 个工作日                    | 2013年8月7日                      |                             | 体系结构分析   |
|                                        | 22 | 确定 LAX/WAN<br>在连通能力方面<br>的提高/问题    | 5 个工作日                    | 2013年8月7日                      |                             | ▶ 体系结构分析 |
|                                        | 23 | 确定支持环境的<br>提高/扩展                   | 5 个工作日                    | 2013年8月7日                      |                             | 体系结构分析   |
|                                        | ۹  |                                    |                           | •                              | 4                           |          |
| 就                                      | 绪  | 🕞 新任务: 自动计划                        |                           |                                |                             |          |

技巧秒杀——绘制文本框 在绘制图形时,也可在项目中绘制文本 框,并且可在文本框中添加相应文字,起到 对任务进行说明的作用。

lę.

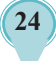